# Karnataka Bank Ltd

MoneyClick User Manual

# Index

| SI.NO | Menu Option                              | Page<br>Number |
|-------|------------------------------------------|----------------|
| 1     | Login                                    | 2              |
| 2     | Dash Board ,Widgets                      | 4              |
| 3     | Beneficiary Management                   | 6              |
| 4     | Transactions and its details (Retail)    | 15             |
| 5     | Transactions and its details (Corporate) | 30             |
| 6     | Online Deposit Account Opening           | 35             |
| 7     | Bulk Transaction Uploading               | 40             |
| 8     | GST Payment                              | 49             |

Kindly contact Banks customer care center @ 1800 425 1444 or Visit your Base Branch for any issues or write to <u>ccc@ktkbank.com</u>

#### 1. Login:

Dear Customer, welcome to our new Money Click Application (Internet Banking) Enter your User ID (Customer ID for Retail Internet Banking User / Corporate ID. [dot]User ID for Corporate User) and Captcha Image value is shown in the login page and Click on the Login button.

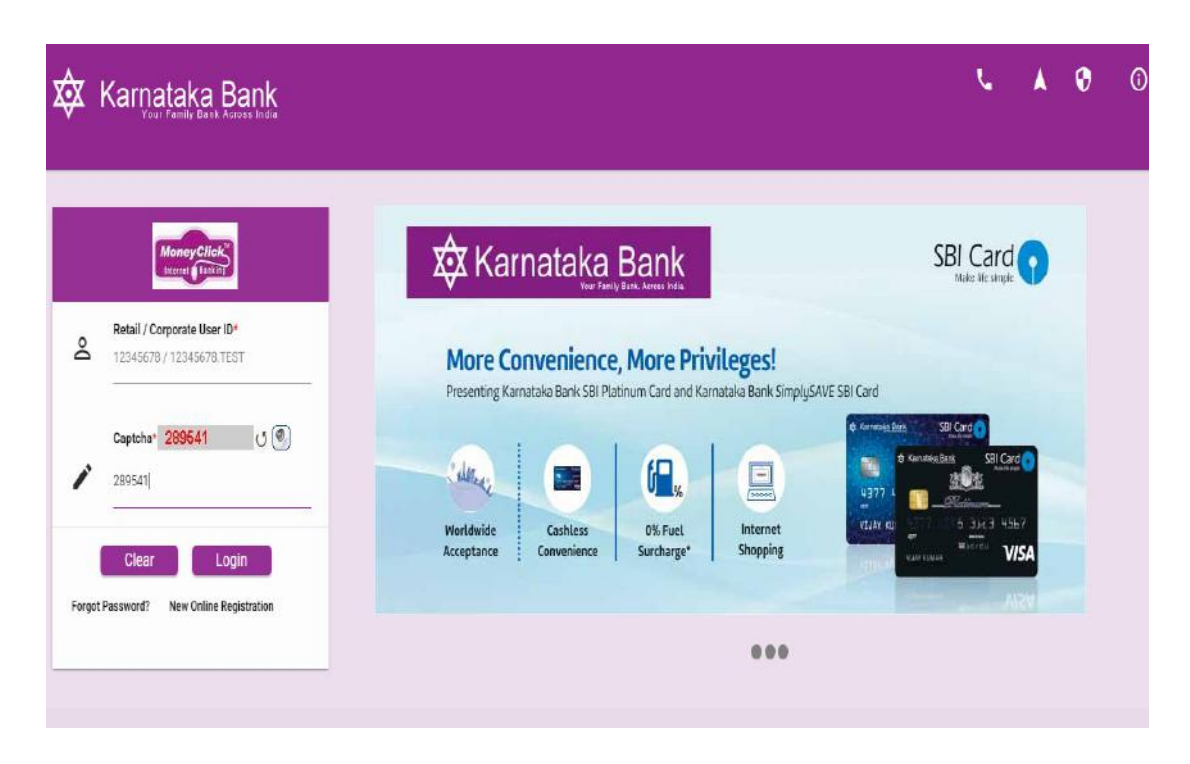

Please go through the terms and condition and then Click on 'Agree' to proceed.

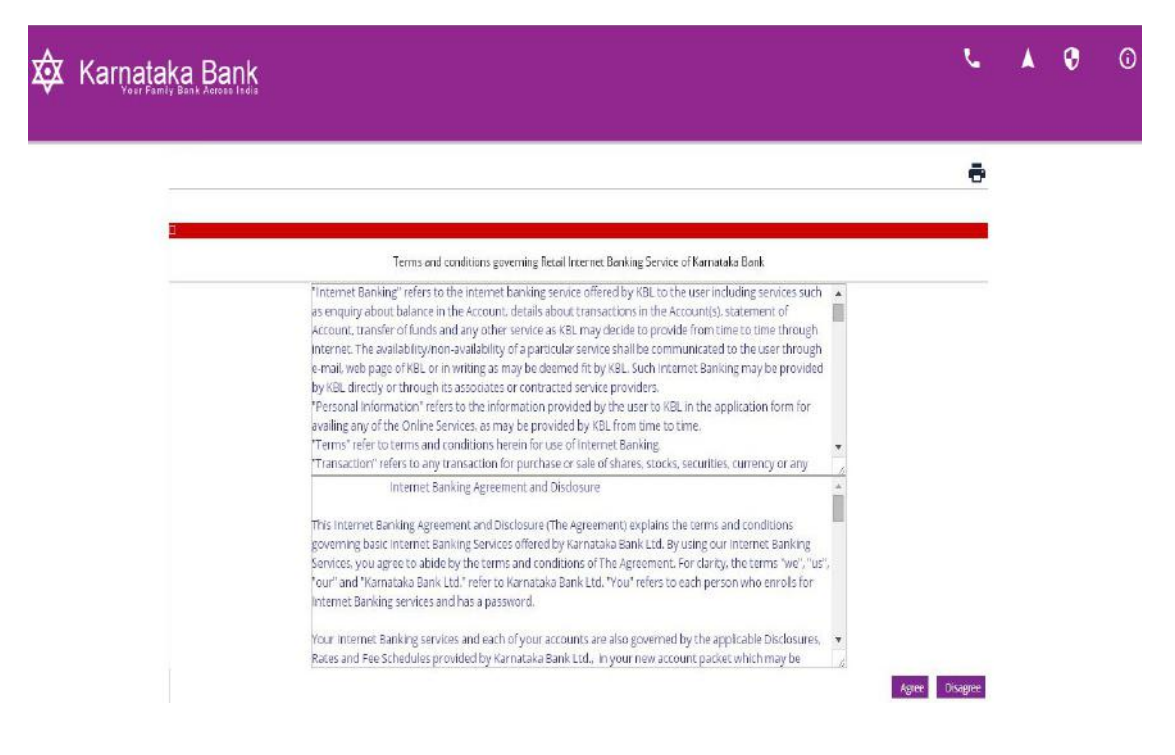

Select Image from the below image list and enter the phrase (welcome message you wish to see) and Click on the 'Update' button to save the security settings.

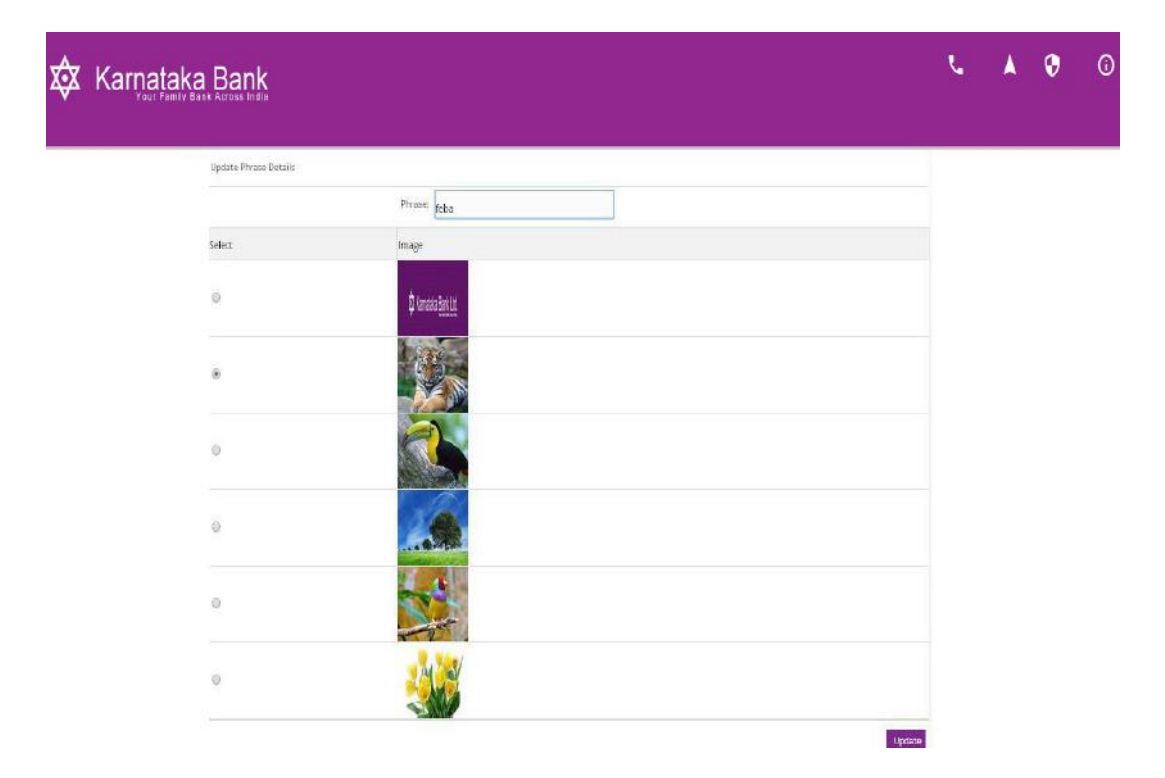

You have to change the login and transaction password.

|              | 1                                                                                                    | want to Change* |   |         |  |
|--------------|----------------------------------------------------------------------------------------------------|-----------------|---|---------|--|
|              | 1                                                                                                    | Both            | • |         |  |
| Signon F     | Password                                                                                                    |                 |   |         |  |
|              | Old Password*                                                                                                    |                 |   |         |  |
|              |                                                                                                    |                 |   |         |  |
|              |                                                                                                    |                 |   |         |  |
|              | New Password*                                                                                                    |                 |   |         |  |
|              |                                                                                                    |                 |   | 1000    |  |
|              |                                                                                                    |                 |   |         |  |
|              | Retype New Password*                                                                                                    |                 |   |         |  |
|              |                                                                                                    |                 |   |         |  |
|              |                                                                                                    |                 |   |         |  |
| / Transact   | tion Password                                                                                                    |                 |   |         |  |
|              | Old Password*                                                                                                    |                 |   |         |  |
|              |                                                                                                    |                 |   |         |  |
|              |                                                                                                    |                 |   |         |  |
|              | New Password*                                                                                                    |                 |   |         |  |
|              |                                                                                                    |                 |   | level . |  |
|              |                                                                                                    |                 |   | (THE    |  |
|              | Retype New Password*                                                                                                    |                 |   |         |  |
|              |                                                                                                    |                 |   | 1.1     |  |
|              |                                                                                                    |                 |   | . Peril |  |
|              |                                                                                                    |                 |   |         |  |
|              |                                                                                                    |                 |   |         |  |
| Tips for Cho | oosing Your Password :                                                                                                    |                 |   |         |  |
|              | Atleast 6 characters in length.     Does not contain all or part of the Username                                                         |                 |   |         |  |
| -            | <ol> <li>Contain atleast 1 English lowercase characters (a to z).</li> </ol>                                                             |                 |   |         |  |
| 4            | <ol> <li>Atleast one of these should be a special character For e.g."@(SHIF)</li> <li>Spaces are not allowed in the parameter</li> </ol> | T 3)".          |   |         |  |
|              | o, apaces are not allowed in the password.                                                                                               | 1.4.4           |   |         |  |

#### 2. Dash Board, Widgets:

- Dashboard Accounts \Xi Transactions ■ Recharge C L. 🔯 Karnataka Bank Sen Gen ral Car Message Center 🔲 Bill Pay 📋 Utility Bills 0 ٥ AAA V A ., Last login at 03/05/2018 10:26:31 IST Welcome Mr. Đ Account Details VAW 1142500100847001 Savings Current Bal. INR 8,882.89 Available Bal. INR 8,882.89 03/05/2018 INP 10 111 87 NEFT-CITICARD/KARBN18123426560

You are directed to Home Screen of Internet Banking.

Experience Single Screen Banking by adding widgets from dashboard as shown below, this allows to do Quick Transaction, Account Summary View, Transaction details, etc.

#### Step-I

Click on Add Widgets link.

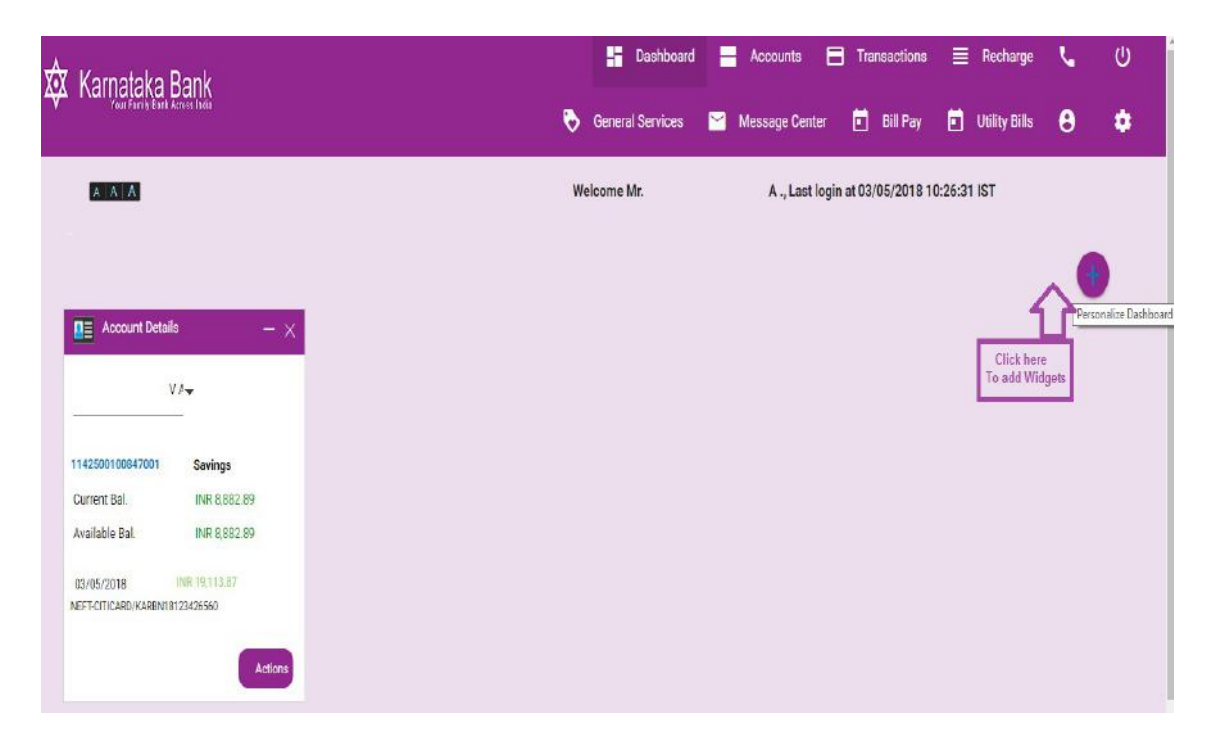

#### Step-II

Select the widget you want to see in your home screen. And clicking on the 'Add' button all the widgets selected will be shown in the single page (Dashboard).

| 🔯 Karnataka Bank                                           |                                                                                                    | Deshboard 📕 Accounts 🗏 Transactions 🗮 Recharge 🐛 😃                                                                        |
|------------------------------------------------------------|----------------------------------------------------------------------------------------------------|----------------------------------------------------------------------------------------------------|
| You faint faint familiade                                  | 😼 Gener                                                                                                    | al Servicee 📓 Message Center 🖻 Bill Pay 🖹 Utility Bills 😝 🌻                                                               |
| ATATA                                                      | Welcome Mr. I I V A                                                                                        | , Last login at 03/05/2018 10:26:31 IST                                                                                   |
| WIDGET LIBRARY                                             |                                                                                                    | 8                                                                                                    |
| See A Q                                                    |                                                                                                    | Ť                                                                                                    |
| Meccages                                                   | Netifications                                                                                              | Future Payments           Dipplays the lat of upcoming payments           scheduled                                       |
| Deposit Accounts                                           | Recent Transactions                                                                                        | Lisen Accounts                                                                                                    |
| Wy Accounts Widget                                         | Accounts Summary Widget                                                                                    | Customer Relationship Summary           Displays a summary of the various types of           Secounts Infect to the Uses. |
| Branch Wise Summary Displays Dashboard Branch Wise Summary | Account Details           Displays accounts details                                                        | Quick Pay           Displays funds transfer and payment talks to<br>allow user transfer money quickly                     |
| Viewing 1 to 12 of 16                                      |                                                                                                    | Page 1 (Go                                                                                                    |
|                                                            |                                                                                                    | Add Remove                                                                                                    |
|                                                            | Privacy Policy   Terms & Conditions   Diccisimer<br>Copyright © Kamataka Bank Limited, All rights reserved |                                                                                                    |

#### **3.Beneficiary Management :**

Manage Beneficiary Limit: Please go to Transactions: Beneficiary Management > Manage Maximum Beneficiary Limit and click on the link shown in the image.

| XX Karnataka Bank | 🕂 Dashboard 🚽 Accounts 🖻 Transactions 🗮 Recha |                              | Recharge 📞 🕛                        |
|-------------------|-----------------------------------------------|------------------------------|-------------------------------------|
|                   | 🗞 General Services 🛛 Message Cen              | Funds Transfer               | ility Bills 😌 🌣                     |
| AAA               | Welcome Mr                                    | Inquire on Transactions      | 5:01:43 IST                         |
|                   |                                               | Initiate Payments            |                                     |
|                   |                                               | Beneficiary Management       | ▶ Manage Templates                  |
|                   |                                               | Government and Tax Payments) | Add/Modify/Delete Beneficiary       |
|                   |                                               |                              | Manage Maximum Beneficiary<br>Limit |
|                   | •                                             |                              |                                     |
|                   |                                               |                              |                                     |

Enter the beneficiary limit as shown in the below screen and click on '**Continue**' button to proceed the next step of beneficiary limit set process.

| 🕅 Karnataka Bank               | - Dashboard                             | Accounts             | Transactions  | Recharge      | ς. | Ċ  |
|--------------------------------|-----------------------------------------|----------------------|---------------|---------------|----|----|
| Your Family Bank Across India  | Seneral Services                        | Message Cent         | er 🚺 Bill Pay | Utility Bills | 0  | \$ |
|                                |                                         |                      |               |               |    |    |
| Update Maximum Beneficiary Lim | it                                      |                      |               |               |    |    |
| Maximum Limit Set By B         | tank is 99. You can set your limit less | than or equal to it. |               |               |    |    |
| 99                             | nicialy auteu per uay."                 |                      |               |               |    |    |
|                                |                                         |                      |               | Continue      |    |    |
|                                |                                         |                      |               |               |    |    |
|                                |                                         |                      |               |               |    |    |

Beneficiary Limit Confirmation screen appears below. In that screen enter the One Time Password (OTP) in that appropriate place and click on '**Submit**' button.

| Karnataka Bank                | 👫 Dashboard 🗮 Accounts 🖻 Transactions 🗮 Recharge                 | <b>ن</b> ں |
|-------------------------------|------------------------------------------------------------------|------------|
| Your Family Bant Across India | 🗞 General Services 🔛 Message Center 💼 Bill Pay 🖬 Utility Bills ( | 9 ¢        |
|                               |                                                                  |            |
|                               | Confirm the details before submission                            |            |
|                               | Maximum number of beneficiary added per day:<br>99               |            |
|                               | Remarks                                                          |            |
|                               | Remarks                                                          |            |
|                               | Confirmation Details                                             |            |
|                               | One Time Password* C                                             |            |
|                               |                                                                  |            |
|                               | Back Submit                                                      |            |

Confirmation for '**Beneficiary limits Set**' appears as below. User can now proceed to add Beneficiary.

| 🕅 Karnataka Bank              | 👫 Dashboard 🚍 Accounts 🚍 Transactions 🗮 Recharge 📞                          | <u>ل</u> |
|-------------------------------|-----------------------------------------------------------------------------|----------|
| Your Family Bank Across India | 🗞 General Services 🔛 Message Center 🖬 Bill Pay 🖬 Utility Bills 😝            | ٠        |
|                               |                                                                             |          |
| Beneficiary Limit S           | ummary                                                                      |          |
|                               | () [110516] Beneficiary Limit updated successfully. Thanks for registering. |          |
| Maximun<br>99                 | n number of beneficiary added per day:                                      |          |
|                               |                                                                             |          |
|                               | Back                                                                        |          |

To Add New Beneficiary (Within Bank) :

Please go to Transactions: Beneficiary Management  $\rightarrow$  Add/Modify/Delete Beneficiary  $\rightarrow$  Add Beneficiary and click on the link shown in the images (I & II).

Image I :

| - Dashboard      | Accounts         | Transactions                 | Recharge 📞 🕛                                                                                                    |
|------------------|------------------|------------------------------|----------------------------------------------------------------------------------------------------|
| General Services | 🜱 Message Cen    | Funds Transfer               | ility Bills 😝 🌣                                                                                                    |
|                  |                  | Inquire on Transactions      | 3:00:06 IST                                                                                                    |
|                  |                  | Initiate Payments 🔋 🕨        |                                                                                                    |
|                  |                  | Beneficiary Management       | Manage Templates                                                                                                    |
|                  |                  | Government and Tax Payments  | Add/Modify/Delete Beneficiary                                                                                           |
|                  |                  |                              | Manage Maximum Beneficiary                                                                                              |
|                  |                  |                              |                                                                                                    |
|                  |                  |                              |                                                                                                    |
|                  |                  |                              |                                                                                                    |
|                  |                  |                              |                                                                                                    |
|                  | Seneral Services | seneral Services Message Cen | Seneral Services Message Cen Funda Transactions Industriate Payments Beneficiary Management Government and Tax Payments |

Image II :

| 🕅 Karnataka Bank | (                                               | 🕂 Dashboard 📑                           | Accounts 📄 Transactions 💊 Ge  | neral Services 🛛 🐛 |
|------------------|-------------------------------------------------|-----------------------------------------|-------------------------------|--------------------|
|                  |                                                 |                                         | 🞽 Message Center 🧰 Bill Pay 🌘 | 🕽 Utility Bills 🔒  |
|                  |                                                 |                                         |                               |                    |
| Γ                | Add Danofisians View Danofisian Dabile          | Add Dansfinings far Cradit Cord Assaunt | did UIDE Pagafaings - MUD     |                    |
|                  | Add beneficiary <u>view beneficiary betails</u> | Add beneficiary for credit card Account | Add MPS beneficiary - MMID    |                    |
|                  | View Beneficiary Details                        |                                         |                               |                    |
|                  | + Search Criteria:                              |                                         |                               |                    |
|                  | Beneficiary List                                |                                         |                               |                    |

Enter all the mandatory fields indicates in the below screen and click on '**Continue**' Button to proceed the next step of beneficiary addition.

| Add Benefic        | iary                                |                                    |              |                                        |  |  |
|--------------------|-------------------------------------|------------------------------------|--------------|----------------------------------------|--|--|
|                    | Beneficiary Name*                   |                                    |              | Beneficiary Nickname*                  |  |  |
|                    | OwnBank                             |                                    |              | Own Beneficiary                        |  |  |
|                    | Maximum Limit Amount per day (INR)* |                                    |              | Maximum Number of Transactions per day |  |  |
|                    | 500000                              |                                    |              | 10                                     |  |  |
|                    | Account Number*                     |                                    |              | Confirm Account Number*                |  |  |
|                    | **********                          |                                    |              |                                        |  |  |
|                    | Network & Bank Iden                 | tifier*                            |              |                                        |  |  |
|                    | Within Bank                         | •                                  |              |                                        |  |  |
|                    |                                     | Channel                            |              | Address                                |  |  |
| Beneficiary        | will get alert:                     | BMAIL                              | •            | Email ID                               |  |  |
| Beneficiary        | will get alert:                     | SMS                                | •            | Mobile Number                          |  |  |
|                    |                                     |                                    |              |                                        |  |  |
| Additional Delaits | : Fill in more details such as      | payee address or skip this section | and continue |                                        |  |  |
|                    |                                     |                                    |              |                                        |  |  |
|                    |                                     |                                    |              | Continue                               |  |  |

Verify the beneficiary details and enter the One Time Password message received from bank to your registered mobile number and Click on the ' **Confirm Details**' to save the beneficiary.

| Preview Confirmation Details    |   |                                         |                 |
|---------------------------------|---|-----------------------------------------|-----------------|
| Beneficiary Name:               |   | Beneficiary Nickname:                   |                 |
| BNF NAME                        |   | BNF NICNAME                             |                 |
| Maximum Limit Amount:           |   | Maximum Number of Transactions per day: |                 |
| INR 5,00,000.00                 |   | 10                                      |                 |
| Account Number:                 |   | Account Currency:                       |                 |
|                                 |   | INR                                     |                 |
| Network:                        |   | Bank Identifier:                        |                 |
| Within Bank                     |   | 0114                                    |                 |
| Bank Name:                      |   | Bank Branch:                            |                 |
| Karnataka Bank Ltd.             |   | BANGALORE - K.H.ROAD                    |                 |
| Bank Address:                   |   |                                         |                 |
| NO.113,                         |   |                                         |                 |
| Judditional Beneficiary Details |   |                                         |                 |
| Remarks                         |   |                                         |                 |
| Remarks                         |   |                                         |                 |
|                                 |   |                                         |                 |
| Confirmation Details            | ~ |                                         |                 |
| One Time Password*              | e |                                         |                 |
|                                 |   |                                         |                 |
|                                 |   |                                         | Cooffee Details |

Beneficiary ID will be activated after 4 hours of cooling period.

| Beneficiary ID:                         | Beneficiary Name:     |
|-----------------------------------------|-----------------------|
| 6012548                                 | BNF NAME              |
| Beneficiary Nickname:                   | Maximum Limit Amount: |
| BNF NICNAME                             | INR 5,00,000.00       |
| Maximum Number of Transactions per day: |                       |
| 10                                      |                       |
| Account Number:                         | Account Currency:     |
|                                         | INR                   |
| Network:                                | Bank Identifier:      |
| Within Bank                             | 0114                  |
| Bank Name:                              | Bank Branch:          |
| Karnataka Bank Ltd.                     | BANGALORE - K.H.ROAD  |
| Bank Address:                           |                       |
| NO.113.                                 |                       |

To Add Other Bank Beneficiary:

Please go to Transactions: Beneficiary Management  $\rightarrow$ Add/Modify/Delete Beneficiary  $\rightarrow$  Add Beneficiary and click on the link shown in the image (I & II).

Image I:

| Dashboard 🗮 Acco |                  |                  |                                                         | Transactions                                              | =                                                                                                    | Recharge                                                                                                    | ٤.                                                                                                    | ባ                                                                                                    |
|------------------|------------------|------------------|---------------------------------------------------------|-----------------------------------------------------------|----------------------------------------------------------------------------------------------------|----------------------------------------------------------------------------------------------------|----------------------------------------------------------------------------------------------------|----------------------------------------------------------------------------------------------------|
| •                | General Services |                  | Message Cen                                             | Funds Transfer                                            | ۲                                                                                                    | ility Bills                                                                                                    | 8                                                                                                    | •                                                                                                    |
|                  |                  |                  |                                                         | Inquire on Transactions                                   | ۲                                                                                                    | 3:00:06 IST                                                                                                    |                                                                                                    |                                                                                                    |
|                  |                  |                  |                                                         | Initiate Payments                                         | •                                                                                                    |                                                                                                    |                                                                                                    |                                                                                                    |
|                  |                  |                  |                                                         | Beneficiary Management                                    | •                                                                                                    | > Manage Te                                                                                                    | mplates                                                                                                    |                                                                                                    |
|                  |                  |                  |                                                         | Government and Tax Payn                                   | ients≯                                                                                                    | > Add/Modif                                                                                                    | y/Delete Ber                                                                                                    | neficiary                                                                                                    |
|                  |                  |                  |                                                         |                                                           |                                                                                                    | > Manage Mi<br>Limit                                                                                                    | aximum Ben                                                                                                    | eficiary                                                                                                    |
|                  |                  |                  |                                                         |                                                           |                                                                                                    | -                                                                                                    |                                                                                                    |                                                                                                    |
|                  |                  |                  |                                                         |                                                           |                                                                                                    |                                                                                                    |                                                                                                    |                                                                                                    |
|                  |                  |                  |                                                         |                                                           |                                                                                                    |                                                                                                    |                                                                                                    |                                                                                                    |
|                  |                  |                  |                                                         |                                                           |                                                                                                    |                                                                                                    |                                                                                                    |                                                                                                    |
|                  | ٠                | Ceneral Services | <ul> <li>Dashboard</li> <li>General Services</li> </ul> | Counts     Accounts     General Services     Message Cerr | Ceneral Services Message Cent Inquire on Transactions Inquire on Transactions Intilate Payments Bereficiary Management Government and Tax Payn | Bashboard Accounts   Ceneral Services Message Cen   Indus Transactions Indus Transactions   Indus Transactions Indus Transactions   Industransactions Industransactions   Covernment and Tox Payments | Ceneral Services Message Ceneral Services Message Ceneral Services | Image Manage Manage     Image Message Central Services     Image Message Central Services |

Image II:

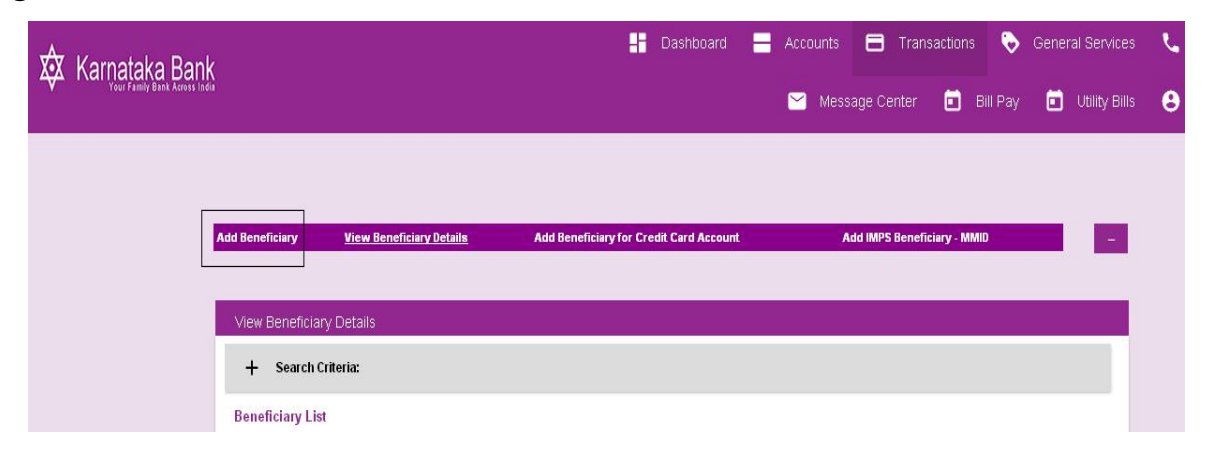

Enter all the mandatory fields indicates in the below screen and click on '**Continue**' Button to proceed the next step of other bank beneficiary addition.

|                       | Beneficiary Name*                        |                           |                  | Beneficiary Nickname*                         |  |
|-----------------------|------------------------------------------|---------------------------|------------------|-----------------------------------------------|--|
|                       | OtherBank                                |                           |                  | NEFT Beneficiary                              |  |
|                       | Maximum Limit Amount per<br>500000       | day (INR)*                |                  | Maximum Number of Transactions per day*<br>10 |  |
|                       | Account Number*                          |                           |                  | Confirm Account Number*                       |  |
|                       | Network & Bank Identifier*<br>Other Bank | <b>.</b>                  | CIUB0000055      | Select                                        |  |
|                       | Payee Bank Name<br>City Union Bank Ltd.  |                           |                  | Branch<br>SENGURICHI                          |  |
|                       | Address<br>979 VINAYAKAR KOIL ST, S      | ENGURICHI-                |                  |                                               |  |
|                       |                                          | Channel                   |                  | Address                                       |  |
| Beneficiary wil       | ll get alert:                            | BMAIL                     | -                | Email ID                                      |  |
| Beneficiary wi        | ll get alert:                            | SMS                       | -                | Mobile Number                                 |  |
| Additional Details: F | ill in more details such as payee a      | address or skip this sect | ion and continue |                                               |  |
|                       |                                          |                           |                  |                                               |  |
|                       |                                          |                           |                  |                                               |  |

IFSC Code Search and Select(Other Bank Beneficiary Addition)

| Add Beneficiary                           |                           |                                           |
|-------------------------------------------|---------------------------|-------------------------------------------|
| Beneficiary Name*<br>OtherBank            |                           | Beneficiary Nickname*<br>NEFT Beneficiary |
| Maximum Limit Amount<br>500000            | per day (INR )            | Maximum Number of Transactions per day*   |
| Account Number*                           | + Search Criteria         |                                           |
| Network & Bank Identifi<br>Other Bank<br> | ert List of Bank Details  | Select                                    |
| Payee Bank Name                           | Bank Name Branch          | IFSC Code                                 |
| Address                                   | City Union Bank SENGURICH | HI CIUB0000055 Select +                   |
|                                           | Channel                   | Address                                   |
| Beneficiary will get alert:               | Select 🗸                  | Enter details                             |
| Beneficiary will get alert:               | Select 🗸                  |                                           |

Verify the beneficiary details and enter the One Time Password message received from bank to your registered mobile number and Click on the ' **Confirm Details**' to save the beneficiary.

| Preview Confirmation D   | etails                   |   |                                         |                 |
|--------------------------|--------------------------|---|-----------------------------------------|-----------------|
| Beneficiary              | / Name:                  |   | Beneficiary Nickname:                   |                 |
| OtherBank<br>            |                          |   | NEFT Beneficiary                        |                 |
| Maximum L                | imit Amount:             |   | Maximum Number of Transactions per day: |                 |
| INR 5,00,0               | 00.00                    |   | 10                                      |                 |
| Account Nu               | imber:                   |   | Account Currency:                       |                 |
|                          | ***                      |   | INR                                     |                 |
| Network:                 |                          |   | Bank Identifier:                        |                 |
| Other Ban                | k                        |   | CIUB0000055                             |                 |
| Bank Name                |                          |   | Bank Branch:                            |                 |
| City Union               | Bank Ltd.                |   | SENGURICHI                              |                 |
| Bank Addre               | ss:                      |   |                                         |                 |
| 979 VINA                 | AKAR KOIL ST, SENGURICHI |   |                                         |                 |
| Additional Beneficiary E | letails                  |   |                                         |                 |
| Remarks                  |                          |   |                                         |                 |
| Remarks                  |                          |   |                                         |                 |
| Confirmation Details     |                          |   |                                         |                 |
| One Time Pass            | word*                    | G |                                         |                 |
|                          |                          |   |                                         |                 |
|                          |                          | _ |                                         |                 |
|                          |                          |   | Back                                    | Confirm Details |

Beneficiary ID will be activated after 4 hours of cooling period.

| Beneficiary ID:                         | Beneficiary Name:     |
|-----------------------------------------|-----------------------|
| 6014596                                 | OtherBank             |
| Beneficiary Nickname:                   | Maximum Limit Amount: |
| NEFT Beneficiary                        | INR 5,00,000.00       |
| Naximum Number of Transactions per day: |                       |
| 10                                      |                       |
| Account Number:                         | Account Currency:     |
|                                         | INR                   |
| Network:                                | Bank Identifier:      |
| Other Bank                              | CIUBC000055           |
| Bank Name:                              | Bank Branch:          |
| City Union Bank Ltd.                    | SENGURICHI            |
| Bank Address:                           |                       |
| 979 VINAYAKAR KOIL ST. SENGLRICH-       |                       |

View already added Beneficiary: Please go to Transactions: Beneficiary Management

13

 $\rightarrow$  Add/Modify/Delete Beneficiary  $\rightarrow$  View Beneficiary Details and click on the link shown in the image I and II.

🚽 Accounts 📄 Transactions 🗮 Recharge 亡 - Dashboard ٩. 🕸 Karnataka Bank Funds Transfer ٥ 🗞 General Services 🛛 🖂 Message Ce 0 ity Bills Inquire on Transactions 1 3:00:06 IST Initiate Payments • Manage Templates Beneficiary Management > Government and Tax Payments) Add/Modify/Delete Beneficiary Manage Maximum Beneficiary Limit

Image I :

# Image II :

|                     | 🧹 Message Centr                 | er 🧰 Bill Pay | İ Utility Bills 🔒             | Dashboa        | ard 📕 Accounts 🖨 Transactions | General Services | ر ( |
|---------------------|---------------------------------|---------------|-------------------------------|----------------|-------------------------------|------------------|-----|
|                     |                                 |               |                               |                |                               |                  |     |
| Add Beneficiary     | <u>View Beneficiary Details</u> | Add           | Beneficiary for Credit Card A | ccount         | Add IMPS Beneficiary • MMID   |                  |     |
| View Beneficiary De | tails                           |               |                               |                |                               |                  |     |
| + Search Criter     | ia:                             |               |                               |                |                               |                  |     |
| Beneficiary List    |                                 |               |                               |                |                               |                  |     |
| Beneficiary ID      | Bank Type                       | Name          | Nickname                      | Account Number |                               |                  |     |
| 6014596             | Other Bank                      | OtherBank     | NEFT Benefic<br>iany          | *****          | Actions 🗸                     |                  |     |
| 6012548             | Home Bank                       | BNF NAME      | BNF NICNAME                   | *****          | Actions +                     |                  |     |

# 4. Transactions and its details (Retail):

### Funds Transfer to Other Bank Account:

Please go to Transactions: Funds Transfer  $\rightarrow$  Transfer(Self/Within Bank/RTGS/NEFT) and click on the link shown in the image.

| Dast | nboard 🛁 | Accounts | Transactions            | ₿       | General Services     | ك ن                |
|------|----------|----------|-------------------------|---------|----------------------|--------------------|
|      |          | 🔀 Messa  | Funds Transfer          | •       | Transfer (Self/With  | in Bank/NEFT/RTGS) |
| Weld | come Mr. |          | Inquire on Transactions | F       | Transfer to Own Load | an Account         |
|      |          |          | Initiate Payments       | ►       | ≯e-Hundi             |                    |
|      |          |          | Beneficiary Management  | Þ       |                      | Ð                  |
|      |          |          | Government and Tax Paym | ients 🕨 |                      |                    |
|      |          |          | Recharge                | F       |                      |                    |
|      |          |          |                         |         |                      |                    |
|      |          |          |                         |         |                      |                    |
|      |          |          |                         |         |                      |                    |
|      |          |          |                         |         |                      |                    |

Enter all the mandatory fields indicated below and click on '**Continue**' button to proceed next step of funds transfer.

| Transfer To Other               | Bank Account |                        |                    |                                   |      |
|---------------------------------|--------------|------------------------|--------------------|-----------------------------------|------|
| T/RTGS                          | IMPS         | WITHIN KBL             |                    | PAY CREDIT CARD                   | SELF |
| Pay From Accour<br>Select Debit | Account ·*   |                        | Avallab            | le Balance : INR 3,566.33         |      |
| Personal Payees                 | Selec        | et Beneficiary Account |                    |                                   |      |
| Amount (INR)*<br>10             |              |                        | Purpos<br>Test     | 8                                 |      |
| Frequency Type*<br>One Time     | •            |                        | Transa<br>曲 30/01/ | ction Date (dd/MM/yyyy)*<br>'2018 |      |
| Fund Transfer Me<br>NEFT        | ode*         |                        |                    |                                   |      |
| 21                              |              |                        |                    | + Continue                        |      |

Click (+) Mark for More Option

| Frequency Type*<br>One Time | •             | Transaction Date (dd/MM/yyyy)*<br>≝ 30/01/2018 |
|-----------------------------|---------------|------------------------------------------------|
| Fund Transfer Mode*         | <b>.</b>      |                                                |
|                             | _             | Hore Option                                    |
| Frequency Type*             |               | Transaction Date (dd/MM/yyyy)*                 |
| One Time                    | <b>•</b>      | 当 30/01/2018                                   |
| Fund Transfer Mode*         |               |                                                |
| NEFT                        | •             |                                                |
| Dec                         | et Save As Te | Save Add New Entry                             |

- 1. Continue Click on continue button to proceed the next step of funds transfer
- 2. Add New Entry-To add multiple transaction entries in single authentication
- 3. Save- Save transaction now and complete it later.
- 4. Save As Template Save this as template and next time you can initiate transaction directly by selecting 'Initiate from template'.

that Screen enter the transaction & One Time Password in that appropriate place and click on 'Confirm Payment 'button.

| Felect Debit Account   Amount:   Amount:   INR 10.00   Payment Date:   30/01/2018   Payment Date:   30/01/2018   Network:   NEFT   NEFT   INR 10.00                   | Pay From Account:                            |        | Nickname:                                               |   |
|----------------------------------------------------------------------------------------------------|----------------------------------------------|--------|---------------------------------------------------------|---|
| Payment Date:<br>30/01/2018 Test<br>Network:<br>NEFT INR 10.00<br>Remarks<br>Remarks<br>Transaction Password* One Time Password* C<br>                                | Select Debit Account<br>Amount:<br>INR 10.00 |        | Beneficiary Account Name<br>Frequency Type:<br>One Time |   |
| Network:     Total Amount:       NEFT     INR 10.00         Remarks         Remarks         Confirmation Details         Transaction Password*   One Time Password* C | Payment Date:<br>30/01/2018                  |        | Purpose:<br>Test                                        |   |
| Remarks       Confirmation Details       Transaction Password*       One Time Password*       One Time Password*                                                      | Network:<br>NEFT                             |        | Total Amount:<br>INR 10.00                              |   |
| Confirmation Details Transaction Password* One Time Password* C                                                                                                    | Remarks                                      |        |                                                         |   |
| Confirmation Details<br>Transaction Password* One Time Password* C<br>                                                                                                |                                              |        |                                                         |   |
| Iransaction Password* Une Time Password* C                                                                                                    | Confirmation Details                         |        |                                                         | a |
|                                                                                                    | Transaction Password*                        | 17. J. | One Time Password*                                      | C |
|                                                                                                    |                                              |        | ••••••                                                  |   |

On completion of transaction Cyber Receipt appears as below .User can download the same from below '**Download Details As**' field in various formats.

| Reference ID:        | Payment Date:                   |
|----------------------|---------------------------------|
| 10461924             | 30-01-2018 10:22:37             |
| Pay From Account:    | Nickname:                       |
| Debit Account Number | Beneficiary Details             |
| UTR Number           | Amount:                         |
| KARBN18030841146     | INR 10.00                       |
| Purpose:             | Transaction Status:             |
| Test                 | Success                         |
| Network:             |                                 |
| NEET                 | View Transaction Status Details |

# Funds Transfer to Credit Card:

Please go to Transactions: Funds Transfer  $\rightarrow$  Transfer(Self/Within Bank/RTGS/NEFT) and click on the link shown in the image.

| thin Bank/NEFT/RTGS) |
|----------------------|
| Loan Account         |
|                      |
| Ð                    |
|                      |
|                      |
|                      |
|                      |
|                      |
|                      |

| NEFT/RTGS                 | IMPS    | WITHIN KBL | PAY CREDIT CARD                              | SELF |
|---------------------------|---------|------------|----------------------------------------------|------|
| Pay From Acc              | ount*   |            |                                              |      |
| Select                    | •       |            |                                              |      |
| Personal Paye             | es*     |            |                                              |      |
| Select                    | *       |            |                                              |      |
| Amount (INR)              |         |            | Purpose<br>Description in Account Statement  |      |
|                           |         |            |                                              |      |
| Frequency Typ<br>One Time | e*<br>▼ |            | Transaction Date (dd/MM/yyyy)*<br>30/01/2018 |      |
| ·                         |         |            |                                              |      |
|                           |         |            |                                              |      |

Enter all the mandatory fields indicated below and click on 'Continue 'button to

proceed next step of funds transfer.

| T/RTGS           | IMPS  |   | WITHIN KBL      |   | PAY CREDIT CARD                  | SELF    |
|------------------|-------|---|-----------------|---|----------------------------------|---------|
| Pay From Account | nt    | • |                 |   | Available Balance : INR 3,556.33 |         |
| Personal Payees* | •     |   |                 |   |                                  |         |
| Amount (INR)*    | 24    |   |                 |   | Purpose<br>Card Payment Test     |         |
| Frequency Type*  |       |   |                 |   | Transaction Date (dd/MM/yyyy)*   |         |
| One Time         |       | - |                 | 曲 | 30/01/2018                       |         |
| 0                | Reset | s | ave As Template |   | Save Add Ne                      | w Entry |

- 1. Continue Click on continue button to proceed the next step of funds transfer.
- 2. Add New Entry-To add multiple transaction entries in single authentication.
- 3. Save- Save transaction now and complete it later.
- 4. Save As Template Save this as template and next time you can initiate transaction directly by selecting 'Initiate from template'.

After clicking on the continue button Payment Confirmation screen will

appear. In that screen enter the transaction & One Time Password in that appropriate place and click on 'Confirm Payment 'button.

| Pay From Account:     |   | Nickname:           |   |  |
|-----------------------|---|---------------------|---|--|
| Amount:               |   | Frequency Type:     |   |  |
| INR 100.00            | ŝ | One Time            |   |  |
| Payment Date:         |   | Purpose:            |   |  |
| 30/01/2018            |   | Credit Card Payment |   |  |
| Total Amount:         |   |                     |   |  |
| INR 100.00            |   |                     |   |  |
| Remarks               |   |                     |   |  |
| Remarks               |   |                     |   |  |
| Confirmation Details  |   |                     |   |  |
| Transaction Password* |   | One Time Password*  | C |  |
|                       | F |                     |   |  |
|                       |   |                     |   |  |

On completion of transaction Cyber Receipt appears as below .User can download the same from below '**Download Details As**' field in various format.

| 01-2018 11:58:31 |
|------------------|
|                  |
| kname:           |
| CARD             |
| ount:            |
| R 100.00         |
| nsaction Status: |
| ccess            |
|                  |
|                  |

# **Funds Transfer to Third Party Account:**

Please go to Transactions: Funds Transfer  $\rightarrow$  Transfer(Self/Within Bank/RTGS/NEFT) and click on the link shown in the image.

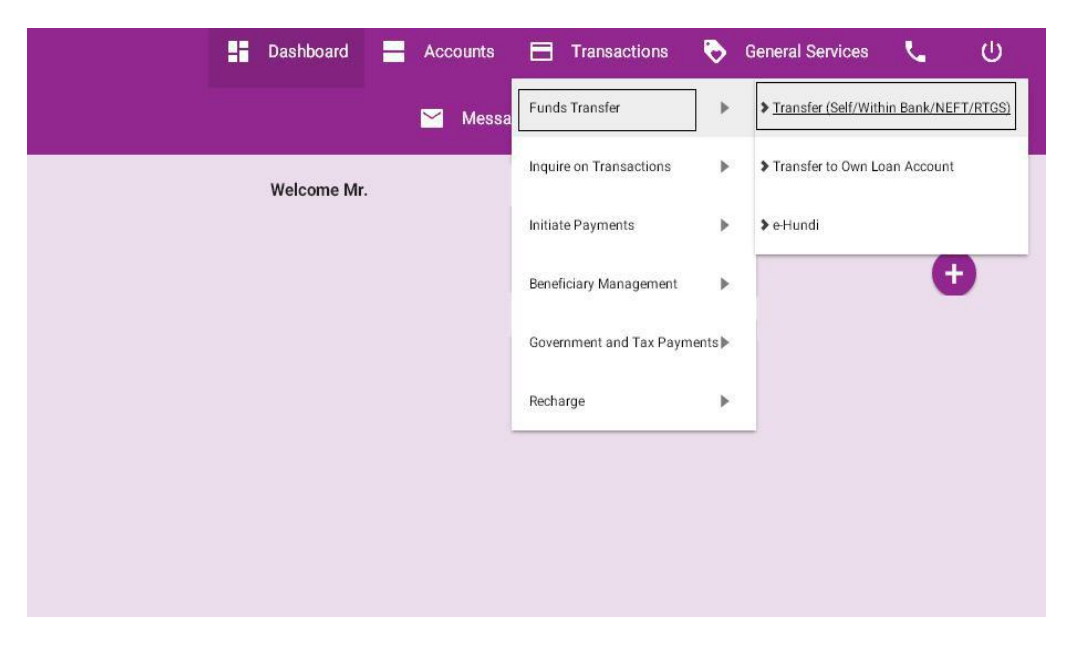

Enter all the mandatory fields indicated below and click on '**Continue**' button to proceed next step of funds transfer.

| Funds Tra | insfer To Third Party              | Account         |   |                  |                                  | 0         |
|-----------|------------------------------------|-----------------|---|------------------|----------------------------------|-----------|
| NEFT/     | RTGS                               | IMPS            |   | WITHIN KBL       | PAY CREDIT CARD                  | SELF      |
|           | Pay From Account*<br>Debit Account |                 | • |                  | Available Balance : INR 3,456.33 |           |
|           | Personal Payees*                   |                 |   |                  |                                  |           |
|           | Credit Account                     | -               |   |                  |                                  |           |
|           | Amount (INR)*                      |                 |   |                  | Purpose                          |           |
|           |                                    |                 |   |                  |                                  |           |
|           | Frequency Type*                    |                 |   |                  | Transaction Date (dd/MM/yyyy)*   |           |
|           | One Time                           |                 | - | tظ<br>ا          | 30/01/2018                       |           |
|           |                                    | eset<br>ontinue |   | Save As Template | Save Add N                       | lew Entry |

- 1. Continue Click on continue button to proceed the next step of funds transfer.
- 2. Add New Entry-To add multiple transaction entries in single authentication.
- 3. Save- Save transaction now and complete it later.
- 4. Save As Template Save this as template and next time you can initiate transaction directly by selecting 'Initiate from template'.

After clicking on the continue button Payment Confirmation screen will appear. In that screen enter the transaction & One Time Password in that appropriate place and click on 'Confirm Payment' button.

| Pay From Account:     |   | Nickname:            |   |  |  |
|-----------------------|---|----------------------|---|--|--|
| Amount:               |   | Beneficiary Inckname |   |  |  |
| INR 10.00             |   | One Time             |   |  |  |
| Payment Date:         |   | Purpose:             |   |  |  |
|                       |   |                      |   |  |  |
| Total Amount:         |   |                      |   |  |  |
| INR 10.00             |   |                      |   |  |  |
| Remarks               |   |                      |   |  |  |
| Remarks               | 2 |                      |   |  |  |
| Confirmation Details  |   |                      |   |  |  |
| Transaction Password* |   | One Time Password*   | C |  |  |
|                       |   |                      |   |  |  |
|                       |   |                      |   |  |  |

On completion of transaction Cyber Receipt appears as below .User can download

the same from below 'Download Details As' field in various formats.

| Trouved the danaaction with tele          | rence ib is processed successionly. Ref. ib. [10403019] |
|-------------------------------------------|---------------------------------------------------------|
| Reference ID:                             | Payment Date:                                           |
| 10463819                                  | 30-01-2018 12:14:56                                     |
| Pay From Account:                         | Nickname:<br>Beneficiary Ilickname                      |
| UTR Number                                | Amount:                                                 |
| 20180130121455                            | INR 10.00                                               |
| Purpose:                                  | Transaction Status:                                     |
| Within Bank                               | Success                                                 |
| 20180130121455<br>Purpose:<br>Within Bank | INR 10.00<br>Transaction Status:<br>Success             |
| ransaction Status Details                 |                                                         |
| Download Details As                       | New Sen                                                 |

# **Immediate Payment-IMPS-24x7 :**

Please go to Transactions: Funds Transfer  $\rightarrow$  Immediate Payment -IMPS-24X7 and click on the link shown in the image.

| - | Dashboard  |   | Acco | unts  |          | Transacti    | ions    | ₿      | General S        | ervices      | ۲.         | ወ        |    |
|---|------------|---|------|-------|----------|--------------|---------|--------|------------------|--------------|------------|----------|----|
|   |            |   |      | Messa | Funds    | Transfer     |         | •      | ≯ <u>Transfe</u> | r (Self/With | in Bank/NE | FT/RTGS) |    |
|   | Welcome Mr | 2 |      |       | Inquire  | e on Transac | tions   | ۲      | Transfe          | r to Own Lo  | an Account |          |    |
|   |            |   |      |       | Initiate | e Payments   |         | Þ      | ≯e-Hundi         | (            |            |          |    |
|   |            |   |      |       | Benefi   | ciary Manag  | ement   | Þ      |                  |              | G          | )        | 10 |
|   |            |   |      |       | Govern   | nment and T  | ax Paym | ents 🕨 |                  |              |            |          |    |
|   |            |   |      |       | Rechai   | rge          |         | ۲      |                  |              |            |          |    |
|   |            |   |      |       |          |              |         |        |                  |              |            |          |    |
|   |            |   |      |       |          |              |         |        |                  |              |            |          |    |
|   |            |   |      |       |          |              |         |        |                  |              |            |          |    |
|   |            |   |      |       |          |              |         |        |                  |              |            |          |    |

Enter all the mandatory fields indicated below and click on 'Continue' button to

proceed next step of funds transfer.

| NEFT/RTGS      | IMPS              | WITHIN KBL  | PAY CREDIT CARD                                                                    | SELF |
|----------------|-------------------|-------------|------------------------------------------------------------------------------------|------|
| Pay From Acc   | count*            |             | Available Balance : INR 3.446.33                                                   |      |
| Select Debit / | Account 👻         |             | en an sean ann an 1990 an seann 1990 an 1976 an 1977 an <b>1</b> 77 (1979 ann 1971 |      |
| Personal Pay   | ees*              |             |                                                                                    |      |
|                | ▼ Select Benefici | ary Account |                                                                                    |      |
|                |                   |             |                                                                                    |      |
| Amount (INR)   | *                 |             | Purpose                                                                            |      |
| 10             |                   |             | IMPS Pament                                                                        |      |
| Transaction D  | ate (dd/MM/yyyy)* |             |                                                                                    |      |
| 30/01/2018     | 1                 |             |                                                                                    |      |
|                |                   |             |                                                                                    |      |

- 1. Continue Click on continue button to proceed the next step of funds transfer.
- 2. Add New Entry-To add multiple transaction entries in single authentication.
- 3. Save- Save transaction now and complete it later.
- 4. Save As Template Save this as template and next time you can initiate transaction directly by selecting 'Initiate from template'.

After clicking on the continue button Payment Confirmation screen will

appear. In that screen enter the transaction & One Time Password in that appropriate place and click on 'Confirm Payment' button.

| Pay From Account:     | Nickname:<br>V A-1033 |   |  |  |  |
|-----------------------|-----------------------|---|--|--|--|
| Amount:               | Frequency Type:       |   |  |  |  |
| INR 10.00             | <br>One Time          |   |  |  |  |
| Payment Date:         | Purpose:              |   |  |  |  |
| 30/01/2018            | <br>IMPS Payment      |   |  |  |  |
| Total Amount:         |                       |   |  |  |  |
| INR 10.00             |                       |   |  |  |  |
| Remarks               |                       |   |  |  |  |
| Remarks               |                       |   |  |  |  |
| Confirmation Details  |                       |   |  |  |  |
| Transaction Password* | One Time Password*    | c |  |  |  |
|                       |                       |   |  |  |  |
|                       |                       |   |  |  |  |

On completion of transaction Cyber Receipt appears as below .User can download the same from below '**Download Details As**' field in various format.

| Reference ID:<br>10466265 | Payment Date:<br>30-01-2018 15:07:57                                                                                                    |
|---------------------------|----------------------------------------------------------------------------------------------------|
| S                         | · · · · · · · _ · _ / |
| Pay From Account:         | Nickname:                                                                                                    |
| UTR Number                | Amount:                                                                                                    |
|                           | INR 10.00                                                                                                    |
| Purpose:                  | Transaction Status:                                                                                                    |
| IMPS Payment              | Suspect                                                                                                    |
|                           |                                                                                                    |

25

Click on View Transaction Status Details in the above screen (To view the

# Transaction Status)

|       | Reference ID:<br>10466265                      | IMPS Payment                         |
|-------|------------------------------------------------|--------------------------------------|
|       | Backend Reference ID:                          |                                      |
|       | Beneficiary Reference:<br>BENREFNO             | Transaction Status:<br>Success       |
| mount | & Frequency Details                            |                                      |
|       | Validity Indicator:<br>Next Valid Date         |                                      |
|       | Total Amount:<br>INR 10.00                     | Total Charge Amount:<br>INR 0.00     |
|       | Transaction Currency:<br>INR                   | 30/01/2018                           |
| ſ     | External Reference Number:<br>2018013012799337 | Tentative Credit Date<br>UTR Number: |

# **Funds Transfer to Temple Charity Account:**

Please go to Transactions: Funds Transfer  $\rightarrow$  e-Hundi and click on the link shown in the image.

| Dashboard   | Accounts | Transactions            | ۲      | General Services 📞 🕛                          |
|-------------|----------|-------------------------|--------|-----------------------------------------------|
|             | 🗹 Messa  | Funds Transfer          | Þ      | Transfer (NEFT/RTGS/IMPS/Within<br>Bank/Self) |
| Welcome Mr. | IN       | Inquire on Transactions | ۲      | Transfer to Own Loan Account                  |
|             |          | Initiate Payments       | ۲      | > <u>eHundi</u>                               |
|             |          | Beneficiary Management  | ۲      |                                               |
|             |          | Government and Tax Paym | nents▶ |                                               |
|             |          | Recharge                | ×      |                                               |
|             |          |                         |        |                                               |
|             |          |                         |        |                                               |
|             |          |                         |        |                                               |

26

Enter all the mandatory fields indicated below and click on 'Continue' button to

proceed next step of funds transfer.

| Pay From Account <sup>#</sup>                               | Available Balance : INR 3,426,33            |
|-------------------------------------------------------------|---------------------------------------------|
| Unregistered Payees* RAMAKRISHNA MUTT Select Payee from Loo | KUP LookUp View Details                     |
| Amount (INR)*<br>5.00                                       | Purpose<br>Description in Account Statement |
| Transaction Date (dd/MM/yyyy)*<br>30/01/2018                |                                             |
| Name of Donor                                               | Postal Address<br>Bengaluru                 |
| City And Zip Code                                           | Mobile/ Phone No                            |
| Email ID                                                    | Type of Seva<br>KANKE                       |

To View Temple Payees Details -Click on Look Up Button.

| + Search Criteria:                          |                |                                                   |
|---------------------------------------------|----------------|---------------------------------------------------|
| List of Unregistered Paye                   | ees            |                                                   |
| Payee Name                                  | Business Categ | gory                                              |
| KOTI RUDRA SAMITHI GOKARNA                  | Temple         | Select                                            |
| RAMAKRISHNA MUTT                            | Temple         | Select                                            |
| SRI SIDDHI VINAYAKA TEMPLE,<br>HATTIANGADI  | Temple         | Select                                            |
| ANEGUDDE SRI VINAYAKA<br>TEMPLE             | Temple         | Select                                            |
| SHREE PADMANABHA SWAMY<br>TEMPLE            | Temple         | Select                                            |
| SRI PRASANNA ANJANEYA SWAMY,<br>RAGIGUDA    | Temple         | Select                                            |
| HORANDU ANNAPOORNESHWARI<br>DHARMAKARTHARU  | Temple         | Select                                            |
| SRI GURU NARASIMHA TEMPLE<br>SALIGRAMA      | Temple         | Select                                            |
| DHARMASTHALA SHRI<br>MANJUNATHASWAMY TEMPLE | Temple         | Select                                            |
|                                             |                |                                                   |
| Unregistered Payee Details                  |                |                                                   |
| Payee Name:<br>KOTI RUDRA SAMITHI GC        | KARNA          | Address (Line 1):<br>SHRI SAMSTHANA MAHABALESHWAR |
| To View Payee Details - Click on            | View Pay       | vee Details Button.                               |
| Zip Code:<br>581326                         | ·              | State:<br>KARNATAKA                               |
| Karnataka Banke Jote                        |                | Phone Number:                                     |

**Business Category:** 

Temple

27

After clicking on the continue button Payment Confirmation screen will appear. In that screen enter the transaction & One Time Password in that appropriate place and click on 'Confirm Payment' button.

| Pay From Account:      |         | Nickname:<br>PAMAKPISINA MUTT |   |
|------------------------|---------|-------------------------------|---|
| Amount:                |         | Exemple Tuest                 |   |
| INR 5.00               |         | One Time                      |   |
|                        |         | Une Time                      |   |
| Payment Date:          |         | Purpose:                      |   |
| 30/01/2018             |         |                               |   |
| Name of Design         |         | Produl Addresses              |   |
| Name of Doner.         |         | Postal Address.               |   |
|                        | <u></u> | Bengaluru                     |   |
| City And Zip Code:     |         | Mobile/ Phone No:             |   |
| 560027                 |         | 5                             |   |
| Email ID:              |         | Type of Seva:                 |   |
| 2.1.2.1.2.             |         | KANIKE                        |   |
|                        |         |                               |   |
| Total Amount:          |         |                               |   |
| INR 5.00               |         |                               |   |
| <b>Bemarke</b>         |         |                               |   |
| Remarks                |         |                               |   |
| A second second second | <u></u> |                               |   |
| nfirmation Details     |         |                               |   |
| Transaction Password*  |         | One Time Password*            | C |
|                        |         |                               |   |
| 8                      |         |                               |   |

28

On completion of transaction Cyber Receipt appears as below .User can download the same from below '**Download Details As**' field in various formats.

| Trous suj me dansaction with reference | b is processed successiony. Ref. ib. [10400372] |
|----------------------------------------|-------------------------------------------------|
| Reference ID:                          | Payment Date:                                   |
| 10466572                               | 30-01-2018 15:38:18                             |
| Pay From Account:                      | Nickname:                                       |
| UTR Number                             | Amount:                                         |
| 20180130153816                         | INR 5.00                                        |
| Purpose:                               | Transaction Status:                             |
|                                        | Success                                         |
| View Transaction Status Details        |                                                 |
| Download Details As                    | New Se                                          |
| OK OK                                  |                                                 |

# 5. Transactions (Corporate Users) :

#### Funds Transfer to Own Account: (Maker Part)

Please go to Transactions: Funds Transfer > Within Bank Transfer > Funds Transfer To Third Party Account and click on the link shown in the image.

| 🗛 Kamataka Bank | - Dashboard | Accounts       | Transactions             | ~                                                                  | Trade Finance 🐛 🕛              |  |
|-----------------|-------------|----------------|--------------------------|--------------------------------------------------------------------|--------------------------------|--|
|                 | Ū.          | Funds Transfer |                          | <ul> <li>Transfer (NEFT/RTGS/IMPS/Within<br/>Bank/Self)</li> </ul> |                                |  |
| IATA            |             |                | Beneficiary Management   | ۲                                                                  | > Transfer to Own Loan Account |  |
|                 |             |                | initiate Payments        | ,                                                                  | ▶ Initiate From Template       |  |
|                 |             |                | File Upload              | •                                                                  | SGST Payment                   |  |
|                 |             |                | View Payments            | •                                                                  |                                |  |
|                 |             |                | View Scheduled Payment   | •                                                                  |                                |  |
|                 |             |                | Government and Tax Payme | nts∢                                                               |                                |  |
|                 |             |                |                          |                                                                    |                                |  |

Enter all the mandatory fields indicated below and click on 'Continue' button to proceed next step of funds transfer.

|                             |                                                  | • m        | inty Bills 🎽 Message Center 👽 G                | General Services |
|-----------------------------|--------------------------------------------------|------------|------------------------------------------------|------------------|
| Funds Transfer To Own A     | ccount                                           | How to     | o do GST Payment?                              | 0                |
| NEFT/RTGS                   | IMPS                                             | WITHIN KBL | SELF                                           |                  |
| Pay From Account            | ,'INR' <b>▼</b>                                  |            | Available Balance : INR 4,265.24               |                  |
| My Accounts in H            | ome Ban <mark>k</mark> *<br>(INR) - <del>-</del> |            |                                                |                  |
| Amount (INR)*<br>1.00       |                                                  |            | Purpose<br>Description in Account Statement    |                  |
| Frequency Type*<br>One Time | •                                                |            | Transaction Date (dd/MM/yyyy)*<br>남 04/05/2018 |                  |
|                             |                                                  |            | + Continue                                     |                  |

1. Continue - Click on continue button to proceed the next step of funds transfer

2. Add New Entry-To add multiple transaction entries in single authentication

3.Save- Save transaction now and complete it later.

4.Save As Template – Save this as template and next time you can initiate transaction directly by selecting 'initiate from template'.

After clicking on the Continue button Payment Confirmation screen will appear. In that screen maker(Initiator) can select the checker(Approver) from select Approver 'Look up ' button and enter the transaction & One Time Password in that appropriate place and click on 'Confirm payment' button.

| iyment commination                                         |                                   |                  |                                               |
|------------------------------------------------------------|-----------------------------------|------------------|-----------------------------------------------|
| Pay From Account:                                          |                                   | Nickname:        |                                               |
| Amount:                                                    |                                   | Frequency Type:  |                                               |
| INR 1.00                                                   |                                   | One Time         |                                               |
|                                                            |                                   |                  |                                               |
| Payment Date:                                              |                                   | Purpose:         |                                               |
| 04/05/2018                                                 |                                   |                  |                                               |
|                                                            |                                   |                  |                                               |
| INR 1 00                                                   |                                   |                  |                                               |
|                                                            |                                   |                  |                                               |
|                                                            | Authority                         | Follow Hierarchy |                                               |
| Rule ID                                                    |                                   |                  |                                               |
| 5039353                                                    | 1 GENERAL + 1 manager             | Yes              |                                               |
| Remarks<br>Remarks                                         | 1 GENERAL + 1 manager             | Yes              | e to select the Approver<br>y the transaction |
| Remarks Remarks Confirmation Details                       | 1 GENERAL + 1 manager Select User | Yes              | e to select the Approver<br>y the transaction |
| Remarks Remarks Confirmation Details Transaction Password* | 1 GENERAL + 1 manager Select User | Yes              | e to select the Approver<br>y the transaction |
| Remarks Remarks Confirmation Details Transaction Password* | 1 GENERAL + 1 manager Select User | Yes              | e to select the Approver<br>y the transaction |

On completion of transaction initiate process Cyber Receipt appears as below.

| 🕅 Karnataka Bank              | 👫 Dashboard 🗮 Accounts 🗎 Transactions 📈 Trade Finance 📞                                                                              | ¢ |
|-------------------------------|----------------------------------------------------------------------------------------------------|---|
| Your Family Beak Appart Loter | 🛅 Utility Bills 🔛 Message Center 📎 General Services 😆                                                                                |   |
|                               |                                                                                                    |   |
|                               | Cyber Receipt                                                                                                    |   |
|                               | [106003] The transaction with reference ID is submitted successfully and is pending for corporate user approval. Ref. ID: [11170912] |   |
|                               | Reference ID: Payment Data:                                                                                                    |   |
|                               | 044952018 17,16,49                                                                                                    |   |
|                               | Pay From Account: Nickname:                                                                                                    |   |
|                               | Amount: Purpose:                                                                                                    |   |
|                               | INF 130                                                                                                    |   |
|                               | Transaction Status:                                                                                                    |   |
|                               | Entered View Transaction Status Details Next Authorizer:                                                                             |   |
|                               | manager                                                                                                    |   |
|                               | Developed Datalet Ar                                                                                                    |   |
|                               | PDF OK                                                                                                    |   |
|                               |                                                                                                    |   |

#### Funds Transfer to Third Party Account: (Checker Part)

Please go to Transactions: View Payments > View Approval Queue and click on the link shown in the image.

| 🕅 Karataka Bank | H | Dashboard | E       | Accour  | ıts | 8       | Transactions       | ~      | Trade Finance     | ų            | Ċ      |
|-----------------|---|-----------|---------|---------|-----|---------|--------------------|--------|-------------------|--------------|--------|
|                 |   | ۵         | Utility | y Bills |     | Funds   | s Transfer         | ۲      | ieral Services    | 0            | ٥      |
| A (A) A         |   |           |         |         |     | Benef   | iciary Management  | •      | 15 IST            |              |        |
|                 |   |           |         |         |     | Initiat | e Payments         | •      |                   |              |        |
|                 |   |           |         |         |     | File U  | pload              | •      |                   |              | Ð      |
|                 |   |           |         |         |     | View    | Payments           | •      | View Approval C   | Jueue        |        |
|                 |   |           |         |         |     | View    | Scheduled Payment  | •      | > View Transactio | n Entries    |        |
|                 |   |           |         |         |     | Gover   | nment and Tax Payn | ents 🕨 | > View Completer  | d Transactio | ns     |
|                 |   |           |         |         |     |         |                    |        | > View Incomplet  | a Transactio | ons    |
|                 |   |           |         |         |     |         |                    |        | View All Transa   | ctions       |        |
|                 |   |           |         |         |     |         |                    |        | > View Incoming   | Payment Re   | quests |

After clicking on the View Approval Queue Pending for approval screen will appear. In that screen select which transaction to be verified and click on 'Approve link' under Action drop

32

#### down arrow.

| Pending For Approval                                                                                                    |                                   |
|----------------------------------------------------------------------------------------------------|-----------------------------------|
| Pending For Approval                                                                                                    |                                   |
| T shoung t or type or at                                                                                                    |                                   |
| + Search Criteria:                                                                                                    |                                   |
| Approval Queue                                                                                                    |                                   |
| Reference ID Transaction Data Descuented By Creativency Type Total Amount                                                                                                    |                                   |
| Transaction Tune Transaction Status Denued Tune Total Entries                                                                                                    |                                   |
| 11170912 04/05/2018 TEST1 One Time INR 100 Actions ▼                                                                                                    |                                   |
| Funds Transfer Own Account Pending For My Approval New 1                                                                                                    |                                   |
| Download Datails As Multi-Decord Actions:                                                                                                    |                                   |
| PDF Continue                                                                                                    | nue                               |
|                                                                                                    |                                   |
|                                                                                                    |                                   |
| Bank                                                                                                    | Trade Finance                     |
| Bank<br>Annus Inea<br>Dashboard 🗮 Accounts 🗁 Transactions 🛹 Tra<br>Dutility Bills 🍯 Message Center 🗞 Gene                                                                                                    | Trade Finance<br>Seneral Services |
| Bank<br>Addition Index<br>Dashboard Accounts Transactions A Transactions A Transactions Gene                                                                                                    | Trade Finance<br>General Services |
| Bank<br>Aans 1668<br>© Utility Billis 💟 Message Center 🗞 Gene                                                                                                    | Trade Finance<br>General Services |
| Bank<br>Asins Inde<br>Panding For Approval                                                                                                    | Trade Finance                     |
| Bank<br>Name Inde<br>Pending For Approval                                                                                                    | Trade Finance                     |
| Bank<br>Amus Ites<br>Deshboard Accounts Transactions ~ Tre<br>Utility Bills Message Center & Gene<br>Pending For Approval<br>+ Search Criteria:                                                                                                    | Trade Financi                     |
| Bank<br>Aans Inde<br>Aans Inde<br>Pending For Approval<br>+ Search Criteria:<br>Approval Queue                                                                                                    | Trade Financ                      |
| Basistoard       Accounts       Transactions       Transactions       Trans                                                                                                    | Trade Financ                      |
| Basistion       Image: Transaction Status       Image: Transaction Status       Image: Transaction Sta                                                                                                    | Trade Financ                      |
| Beshboard       ■ Accounts       Transactions       ~ Tre         Image: Deshboard       ■ Accounts       Image: Transactions       ~ Tre         Image: Deshboard       ■ Accounts       Image: Transactions       ~ Tre         Image: Deshboard       ■ Accounts       Image: Transactions       ~ Tre         Image: Deshboard       ■ Accounts       Image: Transactions       ~ Tre         Image: Deshboard       ■ Accounts       Image: Transactions       ~ Tre         Image: Deshboard       ■ Accounts       Image: Transactions       ~ Tre         Image: Deshboard       Image: Transaction Desk       Request By       Frequency Type       Total Amount         Image: Transaction Desk       Request Type       Total Amount       Total Amount       Image: Total Amount         Image: Transaction Type       Transaction Status       Request Type       Total Amount       Image: Total Amount         Image: Transaction Type       Transaction Status       Request Type       Total Entries       Image: Total Amount         Image: Transaction Type       Transaction Status       Request Type       Total Amount       Image: Total Amount         Image: Transaction Type       Transaction Status       Request Type       Total Amount       Image: Total Amount         Image: Total                                                                                                    | Trade Financ                      |
| Pending For Approval       Image: Conternance of the second second | Trade Financ                      |
| Pending For Approval    Pending For Approval    Pending For Approval       Pending For Approval    Pending For Approval       Pending For Approval    Pending For Approval    Pending For Approval       Pending For Approval    Pending For Approval       Pending For Approval    Pending For Approval       Pending For Approval    Pending For Approval       Pending For Approval       Pending For Approval    Pending For Approval       Pending For Approval       Pending For Approval       Pending For Approval       Pending For Approval       Pending For Approval       Pending For My Approval       Pending For My Approval       Pending For My Approval       Pending For My Approval       Pending For My Approval       Pending For My Approval       Pending For My Approval       Pending For My Approval       Pending For My Approval                                                                                                    | Trade Financ                      |

33

After clicking on the Approve link Payment Confirmation screen will appear. In that Screen enter the transaction & One Time Password in that appropriate place and click on 'Approve' button.

| Preview Con     | firmation Details              |                               |
|-----------------|--------------------------------|-------------------------------|
| General Trans   | action Details:                |                               |
|                 | Transaction Type:              | Initiator Account:            |
|                 | Funds Transfer Own Account     |                               |
|                 |                                | Nickname:                     |
|                 |                                |                               |
|                 | Counterparty Type:             | Amount:                       |
|                 | My Accounts in Home Bank       | INR 1.00                      |
|                 |                                |                               |
|                 | Frequency Type:                | Transaction Date(dd/MM/yyyy): |
|                 | One Time                       | 04/05/2018                    |
|                 |                                |                               |
|                 |                                |                               |
|                 | Descriptive Date (dd/MM/yyyy): | Purpose:                      |
|                 |                                |                               |
|                 |                                |                               |
|                 | Reference ID:                  |                               |
|                 | 11170912                       |                               |
|                 | 12                             |                               |
| Amount & Fre    | quency Details:                |                               |
|                 |                                |                               |
|                 | Validity Indicator:            | Total Amount:                 |
|                 | Next Valid Date                | INR 1.00                      |
|                 | Total Charge Amount:           | Transaction Currency:         |
|                 | INR 0.00                       | INR                           |
|                 |                                |                               |
|                 | Tentative Credit Date:         | Account Number:               |
|                 | 04/05/2018                     |                               |
|                 |                                |                               |
|                 | Boot Manager                   |                               |
|                 | Bank Name:                     | Branch Name:                  |
|                 | 2                              |                               |
|                 | Bank Identifier                | Request Type:                 |
|                 |                                | Name                          |
|                 | 8                              |                               |
|                 | Marked For Ston                |                               |
|                 | No                             |                               |
|                 |                                |                               |
| a delater a tra | Described Described            |                               |
| Additional T    | ransaction Details             |                               |
| Additional De   | tail                           |                               |
|                 | Remarks                        |                               |
|                 |                                |                               |
|                 |                                | Back                          |

On completion of transaction Cyber Receipt appears as below .User can download the same from below 'Download Details As' field in various formats.

| saction   | Details                                                                                                    |                               |
|-----------|----------------------------------------------------------------------------------------------------|-------------------------------|
|           |                                                                                                    |                               |
|           | Transaction Type:                                                                                                    |                               |
|           | Funds Transfer Own Account                                                                                                    |                               |
|           | Initiator Appount-                                                                                                    | Niekramer                     |
|           |                                                                                                    | HILAGOUT                      |
|           | Counterparty Type:                                                                                                    | Amount:                       |
|           | My Accounts in Home Bank                                                                                                    | INR 1.00                      |
|           |                                                                                                    |                               |
|           | Frequency Type:                                                                                                    | Transaction Date(dd/MM/yyyy): |
|           | One Time                                                                                                    | 04/05/2018                    |
|           |                                                                                                    | Purnose                       |
|           |                                                                                                    |                               |
|           |                                                                                                    |                               |
|           | Reference ID:                                                                                                    | Transaction Status:           |
|           | 11170912                                                                                                    | Success                       |
|           | Marked For Ston:                                                                                                    |                               |
|           | No                                                                                                    |                               |
| mount & F | requency Details:                                                                                                    |                               |
|           | Validity Indicator:                                                                                                    | Total Amount:                 |
|           | Next Valid Date                                                                                                    | INR 3.00                      |
|           |                                                                                                    |                               |
|           | Total Charge Amount:                                                                                                    | Transaction Currency:         |
|           | INR 0.00                                                                                                    | INR                           |
|           | Pequest Type:                                                                                                    | Tentative Credit Date:        |
|           | New                                                                                                    | 04/05/2018                    |
|           |                                                                                                    |                               |
|           | Counterparty Account Number:                                                                                                    | Bank Name:                    |
|           |                                                                                                    |                               |
|           | Branch Nama-                                                                                                    | Bank Mantifiar                |
|           | and the second second sec | bein termine.                 |
|           |                                                                                                    |                               |
|           |                                                                                                    | E                             |

### 34

# 6. Online Deposit Account Opening :

To open Deposit a/c online, please go to Accounts: Account Enquiry-> Deposit Accounts-> My

Dashboard - Accounts 🗄 Transactions 📃 Recharge ١. C 🔯 Karnataka Bank ount Enquiry > My Accounts Seneral Services \$ Personal Financial Management ) > Loan Accounts AAA > Deposit Accounts Đ > Account Summary > Operative Accounts > Tax Deducted at Source > View/Download 15G/H Form View/Download Interest/TDS Certificate --- Dashboard 🗕 Accounts 😑 Transactions 📃 Recharge L  $(\mathbf{b})$ 🕸 Karnataka Bank 🗞 General Services 🔛 Message Center 🖬 Bill Pay 🖬 Utility Bills 😫 ۵ My Deposit Accounts + Search Criteria: For Detailed Statement - Click on Account Nickname -Select Search transaction and give From and To Date to get the Statem Deposit Accounts List Account Number Account Nickname Account Type Maturity Amount Available Amount Ê Term Deposit INR 29,719.00 INR 22,049.00

deposit Accounts and click the link shown in the image.

È .....

A PDF

Download Details As

-

Click here for Online Deposit a/c opening

INR 17,320.00

INR 1.067.00

Û

Actions 👻

Open Deposit Account

View Closed Deposit Account

(Or)

Term Deposit

Term Deposit

OK

INR 22,842.00

INR 1,080.00

General Services-> Service Request -> New Request -> Deposit accounts as shown below.

| Karnataka Banl              | <i>,</i>                       |                                      | - Dashboard      | Accounts 🚍       | Transactions | necharge 📰    | ۲. | ¢ |
|-----------------------------|--------------------------------|--------------------------------------|------------------|------------------|--------------|---------------|----|---|
| Your Fanily Bank Across Ind | A<br>H                         |                                      | General Services | 🖂 Message Center | 🖬 Bill Pay   | Utility Bills | 8  | ٥ |
|                             | New Requests                   | My Requests                          | My Approvals     | Recall Requests  |              |               |    |   |
| 1                           | New Request                    |                                      |                  |                  |              |               |    |   |
|                             | Note:-Please enter at least th | ree characters for search            |                  |                  |              |               |    |   |
|                             | Request Categories             | Request                              | Search           |                  |              |               |    |   |
|                             | Request Type                   |                                      |                  |                  |              |               |    |   |
|                             | Accounts                       |                                      |                  |                  |              |               |    |   |
|                             | Deposit Accounts               |                                      |                  |                  |              |               |    |   |
|                             | Deposit Accounts - Onl         | ine Deposit Account (Term/Recurring) |                  |                  |              |               |    |   |
|                             | Digital Certificate            | ew rixes beposit                     |                  |                  |              |               |    |   |
|                             | Operative Accounts             |                                      |                  |                  |              |               |    |   |

Fill in details Amt of Deposit, Duration, Scheme Code (Recurring, Fixed Deposit, and ACC – On maturity), Nominee; Principal maturity (redemption option) and press submit online.

|     |                                    | Click here to Check the Rate of I                    |
|-----|------------------------------------|------------------------------------------------------|
|     | Deposit Amount*                    |                                                      |
|     | 3000                               |                                                      |
|     | Deposit Duration*                  |                                                      |
| 3   | Months)                            | (Days)                                               |
|     | 5                                  | If months are entered days cannot be greater than 30 |
|     | Account Opening Date (dd/MM/open)* |                                                      |
|     | 34/05/2018                         |                                                      |
| 1   |                                    |                                                      |
|     | Sebit Account-                     | Scheme Code*                                         |
|     | WY ACCOUNT                         | RECURRING DEPOSIT-S                                  |
|     | Available Balance: INR 8,882,89    |                                                      |
|     | All ST A                           |                                                      |
|     |                                    |                                                      |
| 33  | Interact Instruction               |                                                      |
|     | Select                             |                                                      |
|     |                                    |                                                      |
|     | Renewal Instructions*              |                                                      |
|     | Redeem Proceeds 👻                  | My Account                                           |
|     |                                    |                                                      |
|     | ····· 3-                           |                                                      |
| 3   | Nominee Details Required   Yes  No |                                                      |
| 3   | Nominee Name                       | Relation With You                                    |
|     |                                    | Spouse -                                             |
| 10  |                                    | 21                                                   |
| 100 | Address                            | Zip Code                                             |
|     | SENGALURU                          | 560029                                               |
|     |                                    |                                                      |
|     | Date Of Birth (dd/MM/www)          | IS NOMINEE MINOR ( ) TES ( ) NO                      |

Once you click Submit Online, please cross check the input details and enter OTP, Transaction password in below screen.

| Deposit Amount:         |    | Deposit Duration(Months):       |   |
|-------------------------|----|---------------------------------|---|
| 3,000.00                |    | 6                               |   |
| Deposit Duration(Days): |    | Account Opening Date:           |   |
|                         |    | 04/05/2018                      |   |
| Debit Account:          |    | Scheme Code:                    |   |
|                         |    | RECURRING DEPOSIT-STAFF-MONTHLY |   |
| Interest Payment:       |    | Principal Maturity              |   |
| Nominee Details Require | t: | Nominee Name:                   |   |
| Yes                     |    |                                 |   |
| Relation with you:      |    | Address:                        |   |
| Spouse                  |    | BENGALURU                       |   |
|                         |    | Zip Code:                       |   |
|                         |    | 560029                          |   |
| Is Nominee Minor:       |    | Date of Birth:                  |   |
| No                      |    | 28/06/1979                      |   |
| Remarks                 |    |                                 |   |
| Remarks                 |    |                                 |   |
| firmation Details       |    |                                 |   |
| Transaction Password*   |    | One Time Password*              | G |
|                         |    |                                 |   |
|                         |    |                                 |   |

Deposit successfully opened. Deposit Receipt can be taken from branch. You can download

Acknowledgement by clicking 'OK' button as shown below.

| User Name:                      | Deposit Amount:           |
|---------------------------------|---------------------------|
|                                 | 3,000.00                  |
| Deposit Account Number:         | Deposit Duration(Months): |
|                                 | 6                         |
| Deposit Duration(Days):         | Account Opening Date:     |
|                                 | 04/05/2018                |
| Maturity Amount:                | Maturity Date:            |
| 18,395.00                       | 04/11/2018                |
| Interest Rate:                  | Debit Account:            |
| 7.5                             |                           |
| Scheme Code:                    | Nominee Details Required: |
| RECURRING DEPOSIT-STAFF-MONTHLY | Yes                       |
|                                 | Interest Payment:         |
| Principal Maturity 1            | Nominee Name:             |
|                                 |                           |
| Relation with you:              | Address:                  |
| Spouse                          | BENGALURU                 |
|                                 | Zip Code:                 |
|                                 | 560029                    |
| Is Nominee Minor:               | Date of Birth:            |
| No                              | 28/06/1979                |

# Click here for Term Deposit Account Acknowledgement

Downlo PDF

#### 1 FOR THE FIRST TIME IMPLEMENTION OF THE FILE UPLOAD, KINDLY CONTACT CUSTOMER CARE CENTER /BASE BRANCH. 2 KINDLY INITIATE BULK UPLOAD WITH ONE/TWO DEBITS FOR CONFIRMATION OF THE FILE FORMAT

### 7 .Salary File Upload (Maker Part):

Please go to Transactions: File Upload > Upload a File and click on the link shown in the image.

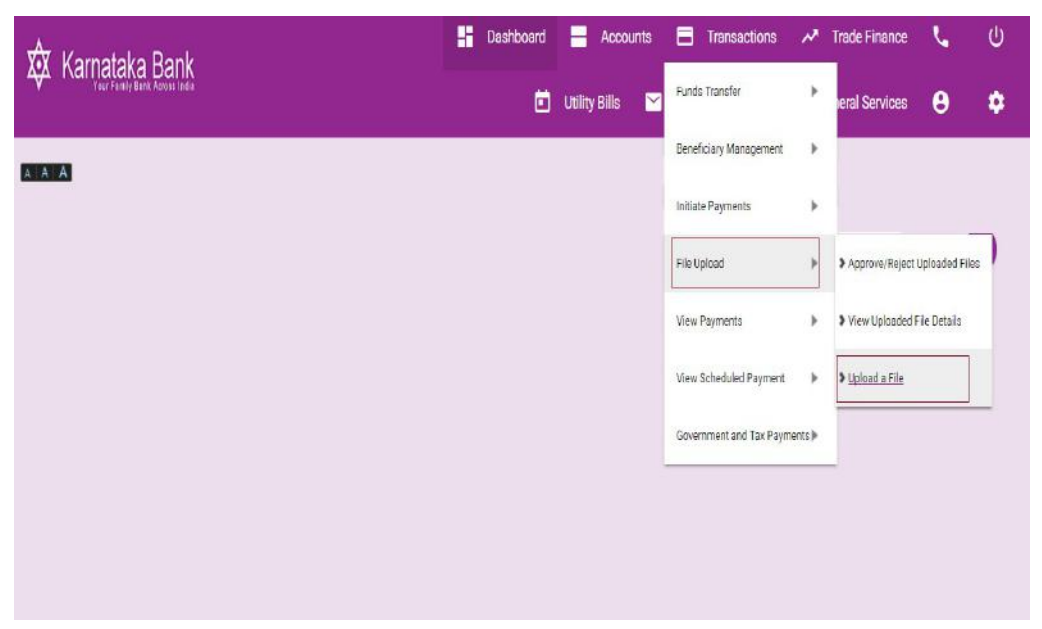

Click on 'Salary Payments 'to proceed.

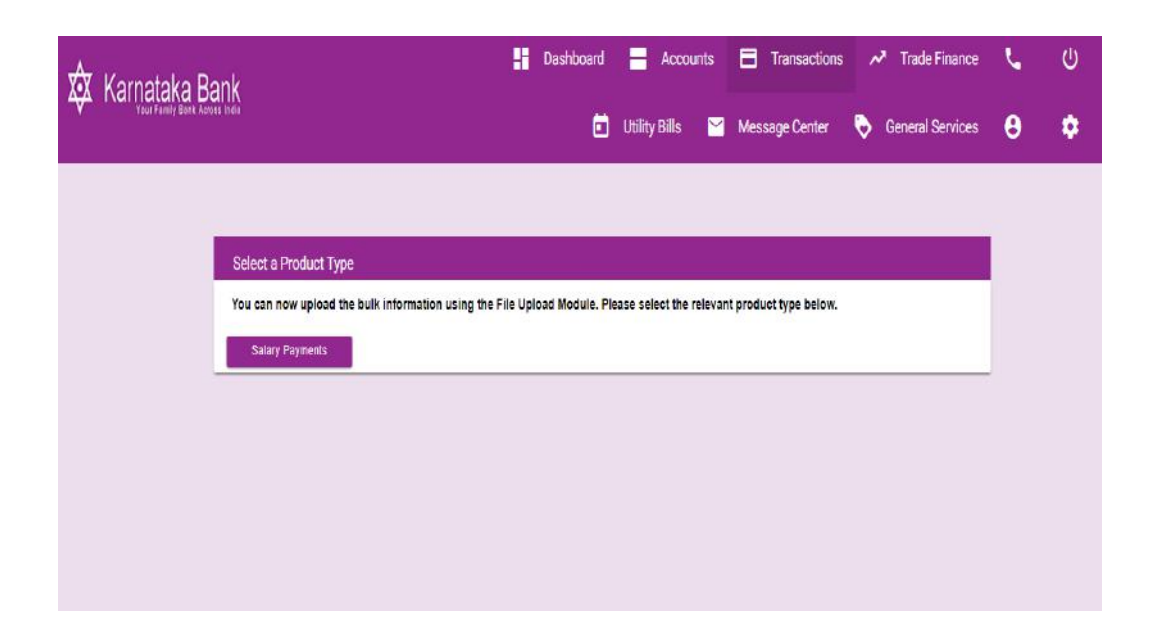

Enter all the mandatory fields indicated below and click on '**Continue**' button to proceed next step of upload process. (Supported **txt** file format only)

| A<br>V Karnataka Bank                                | 🖁 Dashboard 🚽 Accounts 🗖 Transactions 🖍 Trade Finance 📞 🔱 |
|------------------------------------------------------|-----------------------------------------------------------|
|                                                      | 🛅 Utility Bills 🎽 Message Center 🔖 General Services 😝 🌼   |
|                                                      |                                                           |
| File Upload - Salary Payments                        | 0                                                         |
| Product Type:                                        | File Name*                                                |
| Salary Payments                                      | SALARY                                                    |
| File Processing Date (dd/MM/yyyy)*                   | Please select a valid file*                               |
| 曲 28/02/2018<br>———————————————————————————————————— | Choose File salfile txt                                   |
| Vetradel                                             | Turnelin Turk                                             |
| within Bank                                          | ransaction type"<br>Paymants 🔻                            |
| Transaction Currency                                 |                                                           |
| INR •                                                |                                                           |
|                                                      |                                                           |
| File Description<br>SALARY                           | remarks                                                   |
|                                                      |                                                           |
|                                                      | Reset                                                     |

41

After clicking on the Continue button Payment Confirmation screen will appear. In that screen maker(Initiator) enter the transaction & One Time Password in that appropriate place

|            | Details                                                           |                       |                                  |   |
|------------|-------------------------------------------------------------------|-----------------------|----------------------------------|---|
|            | Product Type:                                                     |                       | File Name:                       |   |
|            | Salary Payments                                                   |                       | SALARY                           |   |
|            | File Description:<br>SALARY<br>File Processing Date (dd/MM/yyyy): |                       | Total Amount:                    |   |
|            |                                                                   |                       | Path of the File to be Uploaded: |   |
|            | 28/02/2018                                                        |                       | salfile.txt                      |   |
|            | Remarks:                                                          |                       | Total Number of Records in file: |   |
|            | Rule ID                                                           | Authority             | Follow Hierarchy                 |   |
|            | 5039353                                                           | 1 GENERAL + 1 manager | Yes                              |   |
| 1          |                                                                   |                       |                                  |   |
|            |                                                                   | Select User           | Select                           |   |
|            | Remarks                                                           | Select User           | Select                           |   |
|            | Remarks<br>Remarks                                                | Select User           | Select                           |   |
| Confirmati | Remarks<br>Remarks                                                | Select User           | Select                           |   |
| Confirmati | Remarks<br>Remarks<br>on Details                                  | Select User           | Select                           | c |

and click on 'Submit' button.

On completion of salary file upload process confirmation screen appears as below.

| 🗴 Kamataka Bank                |                                     |                                                                    | Dashboar                        | rd 믐 Aco            | ounts E      | Transactions  | ntrade Finance   | L | Q  |
|--------------------------------|-------------------------------------|--------------------------------------------------------------------|---------------------------------|---------------------|--------------|---------------|------------------|---|----|
| V Your Family Back Arross Isda |                                     |                                                                    | l                               | 🔲 Utility Bills     | ど Me         | essage Center | General Services | θ | \$ |
|                                |                                     |                                                                    |                                 |                     |              |               |                  |   |    |
|                                | Select a Product Type               |                                                                    |                                 |                     |              |               |                  |   |    |
|                                |                                     | (36056) The file upload request is sent for corpora                | te approval suc                 | ccessfully. Ref. 1  | No.: [14784] |               |                  |   |    |
|                                | You can now upload the bulk informa | L<br>ation using the File Upload Module. Please select the relevan | t p <mark>roduct t</mark> ype b | elo <mark>w.</mark> |              |               |                  |   |    |
|                                | Salary Payments                     |                                                                    |                                 |                     |              |               |                  |   |    |
|                                |                                     |                                                                    |                                 |                     |              |               |                  |   |    |
|                                |                                     |                                                                    |                                 |                     |              |               |                  |   |    |

# Salary File Upload (Checker Part):

Please go to Transactions: File Upload > Approve /Reject Uploaded Files and click on the link shown in the image.

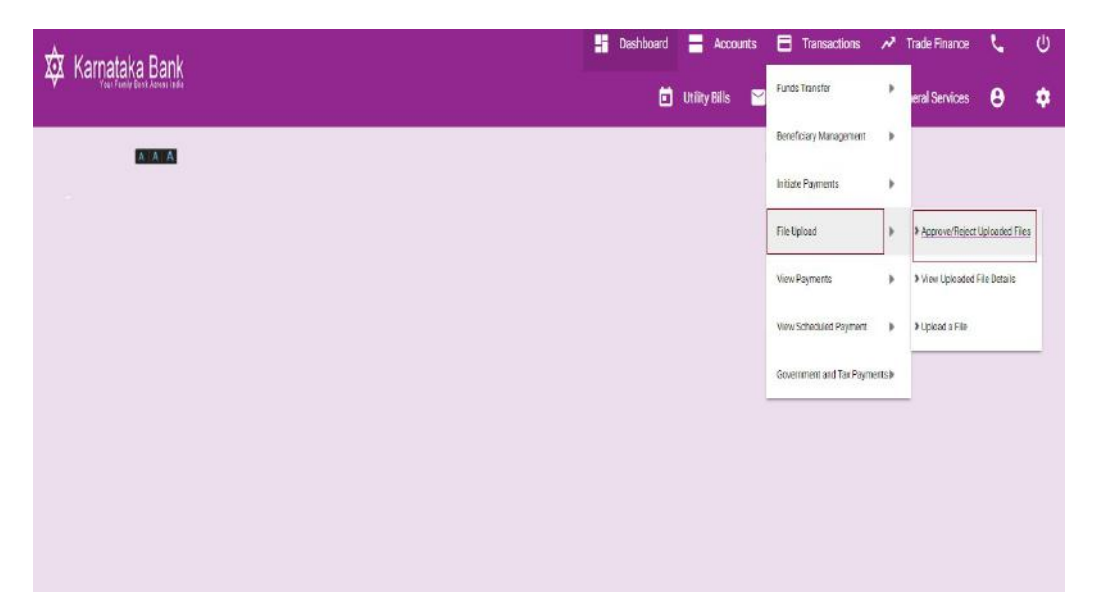

After clicking on the Approve /Reject Uploaded Files Pending files for approval screen will appear. In that screen select which salary file to be verified and click on '**Approve**' link under Action drop down arrow.

| 🕅 Kamataka Bank              |                                                   |                           |                               | Dashboard | Accounts          | Transactions   | 🖍 Trade Finance  | 5 | ሆ |
|------------------------------|---------------------------------------------------|---------------------------|-------------------------------|-----------|-------------------|----------------|------------------|---|---|
| Trai Farity Bana Airois Isla |                                                   |                           |                               | Ö         | Utility Bills 🛛 📉 | Message Center | Seneral Services | θ | ٥ |
|                              |                                                   |                           |                               |           |                   |                |                  |   |   |
|                              | Danding Files For Approval                        |                           |                               |           |                   |                |                  |   |   |
|                              | + Search Criteria:                                |                           |                               |           |                   |                |                  |   |   |
|                              | Uploaded File List                                |                           |                               |           |                   |                |                  |   |   |
|                              | File Sequence Number<br>External Reference Number | Product Type<br>File Name | Uploaded By<br>Date of United |           | File Status       |                |                  |   |   |
|                              | 14784                                             | Salary Payments           | TES<br>28/02/2018             | n         | Entered<br>Approv | Actions 🔻      |                  |   |   |
|                              |                                                   |                           |                               |           | > View H          | story          |                  |   |   |
|                              |                                                   |                           |                               |           |                   |                |                  |   |   |
|                              |                                                   |                           |                               |           |                   |                |                  |   |   |

43

After clicking on the Approve link Preview Confirmation screen will appear. In that screen enter the transaction & One Time Password in that appropriate place and click on

### 'Approve' button.

|          | File Sequence Number:                                                                                                    |      | External Reference Number: |  |
|----------|----------------------------------------------------------------------------------------------------|------|----------------------------|--|
|          | 14784                                                                                                    |      |                            |  |
|          | Product Type:                                                                                                    |      | Date of Upload:            |  |
|          | Salary Payments                                                                                                    |      | 28/02/2018                 |  |
|          | File Status:                                                                                                    |      | File Name:                 |  |
|          | Entered                                                                                                    |      | SALARY                     |  |
|          | Uploaded By:                                                                                                    |      | File Description:          |  |
|          | TESTI                                                                                                    |      | SALARY                     |  |
|          | Tetal Amount:                                                                                                    |      |                            |  |
|          | INR 1.00                                                                                                    |      |                            |  |
|          | Remarks                                                                                                    |      |                            |  |
|          | Remarks                                                                                                    |      |                            |  |
| Coofirma | tion Details                                                                                                    |      |                            |  |
|          | Transaction Password*                                                                                                    |      |                            |  |
|          | The second second s | Fill |                            |  |

On completion of salary file upload process summary screen appears as below.

| Summary     |                       |                                                |
|-------------|-----------------------|------------------------------------------------|
|             |                       | () [100952] The file is approved successfully. |
| ile Details |                       |                                                |
|             | File Sequence Number: | External Reference Number:                     |
|             | 14784                 |                                                |
|             | Product Type:         | Date of Holead:                                |
|             | Salary Payments       | 28/02/2018                                     |
|             | File Status:          | File Name:                                     |
|             | Authorized            | SALARY                                         |
|             | Uploaded By:          | File Description:                              |
|             | TEST1                 | SALARY                                         |
|             | Total Amount:         |                                                |
|             | INR 1.00              |                                                |
|             |                       |                                                |

# View Uploaded File Details:

Please go to Transactions: File Upload >View Upload File Details and click on the link shown in the image.

#### Image I

| 🖈 Karnataka Bank       | 📑 Dast | hboard | Accounts        | E    | Transactions        | ~     | Trade Finance   | <b>.</b>    | ŝ   |
|------------------------|--------|--------|-----------------|------|---------------------|-------|-----------------|-------------|-----|
| An Tran East Anni I da |        |        | itility Bills 🔛 | Fun  | ds Transfer         | ۲     | ieral Services  | 8           | \$  |
|                        |        |        |                 | Een  | eñciary Mana gement |       |                 |             |     |
|                        |        |        |                 | Inti | ate Pairmente       | ۲     |                 |             |     |
|                        |        |        |                 | File | Upload              | ۲     | Approve/Reject  | Uploaded Fi | les |
|                        |        |        |                 | Vier | w Paymenns          | ۲     | View Uploaded I | ie Details  |     |
|                        |        |        |                 | Vies | a Scheduled Payment | ۲     | Upload a File   |             | -   |
|                        |        |        |                 | Gov  | emment and Tax Paym | erts≽ |                 |             |     |
|                        |        |        |                 |      |                     |       |                 |             |     |
|                        |        |        |                 |      |                     |       |                 |             |     |
|                        |        |        |                 |      |                     |       |                 |             |     |
|                        |        |        |                 |      |                     |       |                 |             |     |
|                        |        |        |                 |      |                     |       |                 |             |     |
|                        |        |        |                 |      |                     |       |                 |             |     |

### Image II

| X<br>X Kamataka Bank                |                      |                  |                               | 💾 Dashboard 🗮 Account | s 📑 Transactions | 📌 Trade Finance  | r. | Ċ |
|-------------------------------------|----------------------|------------------|-------------------------------|-----------------------|------------------|------------------|----|---|
| Var Frain Gant Harris harris harris |                      |                  |                               | 🔳 Unliny Bills        | Message Center   | Seneral Services | 8  | • |
|                                     |                      |                  |                               |                       |                  |                  |    |   |
|                                     | My Uploaded Files    |                  |                               |                       |                  |                  |    |   |
|                                     | + Search Criteria:   |                  |                               |                       |                  |                  |    |   |
|                                     | Uploaded File List   |                  |                               |                       |                  |                  |    |   |
|                                     | File Sequence Number | Product Type     | Uploaded By<br>Date of Heleod | File States           |                  |                  |    |   |
|                                     | 14784                | Salary Payments  | TESTI                         | Authorized            | Actions •        |                  |    |   |
|                                     |                      | SALARY           | 28/02/2018                    |                       |                  |                  |    |   |
|                                     | 12250                | Salary Payments  | TEST                          | Dispatched            | Actions 🖷        |                  |    |   |
|                                     |                      | withme           | 04/12/2017                    |                       |                  |                  |    |   |
|                                     | 12256                | Selary Peartents | TEST                          | Entered               | Actions •        |                  |    |   |
|                                     |                      | Idoctrue         | 01/12/2017                    |                       |                  |                  |    |   |
|                                     | 12344                | Salary Paymenta  | TEST                          | Displatch Failed      | Adban1 *         |                  |    |   |
|                                     |                      | st               | 30/11/2017                    |                       |                  |                  |    |   |
|                                     |                      |                  |                               |                       |                  |                  |    |   |
|                                     |                      |                  |                               |                       |                  |                  |    |   |
|                                     |                      |                  |                               |                       |                  |                  |    |   |
|                                     |                      |                  |                               |                       |                  |                  |    |   |
|                                     |                      |                  |                               |                       |                  |                  |    |   |
|                                     | -                    |                  |                               |                       |                  |                  |    |   |

### Salary File Uploaded Status

- 1. Authorized File uploaded successfully.
- 2. Waiting for further approval Partially file uploaded (Pending for other Users).
- 3. Dispatch Failed File dispatched failed during transaction process.
- 4. Dispatched File dispatched successfully during transaction process.

## **File Upload Format for Within the Bank**

# BENEFICIARY ACCOUNT NUMBER|KBL|BRANCH\_ID|INR|EMP\_NAME| PARTICULARS||CR|8.00

- Field 1 16 Digits Account Number.
- Field 2 Bank ID (KBL).
- Field 3 3 Digits Branch ID.
- Field 4 -INR.
- Field 5 Name of the Employee (Or) Beneficiary.
- Field 6 Transaction Particulars.
- Filed 8- CR.
- Field 9- Transaction Amount.

### **File Upload Format for Other Bank**

### BENEFICIARY ACCOUNT NUMBER|RT + IFS CODE FIRST 4 DIGITS|IFS CODE LAST 6DIGITS|INR|EMP\_NAME|PARTICULARS|IFS CODE|CR| 2100.00

Field 1 - Other Bank Beneficiary Account Number.

- Field 2 Bank ID (RT + First 4 Digits of IFSC Code).
- Field 3 Last 6 Digits of IFSC Code.
- Field 4 INR.
- Field 5 -Name of the Employee (Or) Beneficiary.
- Field 6 Transaction Particulars.
- Field 7– Bank Branch IFSC Code (11 Digits IFSC Code).
- Filed 8- CR.
- Field 9 Transaction Amount.

#### Salary File Upload Format :

# (Convert Excel to Txt File Format)

# Step 1:

|    | A                          | В                              | C                     | D     | E        | F             | G        | Н    | I       |
|----|----------------------------|--------------------------------|-----------------------|-------|----------|---------------|----------|------|---------|
| 1  | BENEFICIARY ACCOUNT NUMBER | [RT + IFS CODE FIRST 4 DIGITS] | IFS CODE LAST 6DIGITS | [INR] | EMP_NAME | [PARTICULARS] | IFS CODE | [CR] | 2100.00 |
| 2  | BENEFICIARY ACCOUNT NUMBER | IRT + IFS CODE FIRST 4 DIGITS  | IFS CODE LAST 6DIGITS | [INR] | EMP_NAME | [PARTICULARS] | IFS CODE | [CR] | 2100.00 |
| 3  | BENEFICIARY ACCOUNT NUMBER | RT + IFS CODE FIRST 4 DIGITS   | IFS CODE LAST 6DIGITS | [INR] | EMP_NAME | [PARTICULARS] | IFS CODE | [CR] | 2100.00 |
| 4  | BENEFICIARY ACCOUNT NUMBER | [RT + IFS CODE FIRST 4 DIGITS] | IFS CODE LAST 6DIGITS | [INR] | EMP_NAME | [PARTICULARS] | IFS CODE | [CR] | 2100.00 |
| 5  | BENEFICIARY ACCOUNT NUMBER | IRT + IFS CODE FIRST 4 DIGITS  | IFS CODE LAST 6DIGITS | [INR] | EMP_NAME | [PARTICULARS] | IFS CODE | [CR] | 2100.00 |
| 6  | BENEFICIARY ACCOUNT NUMBER | RT + IFS CODE FIRST 4 DIGITS   | IFS CODE LAST 6DIGITS | [INR] | EMP_NAME | [PARTICULARS] | IFS CODE | [CR] | 2100.00 |
| 7  | BENEFICIARY ACCOUNT NUMBER | IRT + IFS CODE FIRST 4 DIGITS  | IFS CODE LAST 6DIGITS | [INR] | EMP_NAME | [PARTICULARS] | IFS CODE | [CR] | 2100.00 |
| 8  | BENEFICIARY ACCOUNT NUMBER | RT + IFS CODE FIRST 4 DIGITS   | IFS CODE LAST 6DIGITS | [INR] | EMP_NAME | [PARTICULARS] | IFS CODE | [CR] | 2100.00 |
| 9  | BENEFICIARY ACCOUNT NUMBER | [RT + IFS CODE FIRST 4 DIGITS] | IFS CODE LAST 6DIGITS | [INR] | EMP_NAME | [PARTICULARS] | IFS CODE | [CR] | 2100.00 |
| 10 | BENEFICIARY ACCOUNT NUMBER | IRT + IFS CODE FIRST 4 DIGITS  | IFS CODE LAST 6DIGITS | [INR] | EMP_NAME | [PARTICULARS] | IFS CODE | [CR] | 2100.00 |
| 11 | BENEFICIARY ACCOUNT NUMBER | RT + IFS CODE FIRST 4 DIGITS   | IFS CODE LAST 6DIGITS | [INR] | EMP_NAME | [PARTICULARS] | IFS CODE | [CR] | 2100.00 |
| 12 | BENEFICIARY ACCOUNT NUMBER | RT + IFS CODE FIRST 4 DIGITS   | IFS CODE LAST 6DIGITS | [INR] | EMP_NAME | [PARTICULARS] | IFS CODE | [CR] | 2100.00 |
| 13 | BENEFICIARY ACCOUNT NUMBER | IRT + IFS CODE FIRST 4 DIGITS  | IFS CODE LAST 6DIGITS | [INR] | EMP_NAME | [PARTICULARS] | IFS CODE | [CR] | 2100.00 |
| 14 | BENEFICIARY ACCOUNT NUMBER | RT + IFS CODE FIRST 4 DIGITS   | IFS CODE LAST 6DIGITS | [INR] | EMP_NAME | [PARTICULARS] | IFS CODE | [CR] | 2100.00 |
| 15 | BENEFICIARY ACCOUNT NUMBER | RT + IFS CODE FIRST 4 DIGITS   | IFS CODE LAST 6DIGITS | [INR] | EMP_NAME | [PARTICULARS] | IFS CODE | [CR] | 2100.00 |
| 16 | BENEFICIARY ACCOUNT NUMBER | [RT + IFS CODE FIRST 4 DIGITS] | IFS CODE LAST 6DIGITS | [INR] | EMP_NAME | [PARTICULARS] | IFS CODE | [CR] | 2100.00 |

# Step 2:

|    | A                          |              | В               |                      | c                | D        |          | E    | F              |       | G          |    | Н    | I       |
|----|----------------------------|--------------|-----------------|----------------------|------------------|----------|----------|------|----------------|-------|------------|----|------|---------|
| 1  | BENEFICIARY ACCOUNT NUMBER | IRT + IFS CO | DDE FIRST 4 DIG | ITSI IFS CODE LA     | ST 6DIGITS       | INR      | EMP_     | NAME | PARTICU        | LARS  | IFS CO     | DE | CR   | 2100.00 |
| 2  | BENEFICIARY ACCOUNT NUMBER | IRT + IFS CO | DDE FIRST 4 DIG | ITSI IFS CODE LA     | ST 6DIGITS       | INR      | EMP      | NAME | <b>PARTICU</b> | LARS  | IFS CO     | DE | CR   | 2100.00 |
| 3  | BENEFICIARY ACCOUNT NUMBER | IRT + IFS CO | DDE FIRST 4 DIG | ITSI IFS CODE LA     | ST 6DIGITS       | IINRI    | EMP      | NAME | IPARTICU       | LARSI | IFS CO     | DE | CR   | 2100.00 |
| 4  | BENEFICIARY ACCOUNT NUMBER | IRT + IFS C  | Save As         |                      |                  |          |          |      |                | 1     |            | DE | CR   | 2100.00 |
| 5  | BENEFICIARY ACCOUNT NUMBER | IRT + IFS C  |                 |                      |                  |          |          |      |                |       |            | DE | CR   | 2100.00 |
| 6  | BENEFICIARY ACCOUNT NUMBER | IRT + IFS C  | Save in:        | 🞯 Desktop            |                  |          | *        | G 🗊  | 🛃 🥙            |       | þ          | DE | CR   | 2100.00 |
| 7  | BENEFICIARY ACCOUNT NUMBER | IRT + IFS C  |                 |                      |                  |          |          | -    |                |       | <u>Þ</u>   | DE | CR   | 2100.00 |
| 8  | BENEFICIARY ACCOUNT NUMBER | IRT + IFS C  |                 | My Documents         |                  |          |          |      |                |       | <u>p</u> i | DE | CR   | 2100.00 |
| 9  | BENEFICIARY ACCOUNT NUMBER | IRT + IFS C  |                 | My Computer          |                  |          |          |      |                |       | <u>p</u> i | DE | [CR] | 2100.00 |
| 10 | BENEFICIARY ACCOUNT NUMBER | IRT + IFS C  | My Recent       | My Network Places    |                  |          |          |      |                |       |            | DE | [CR] | 2100.00 |
| 11 | BENEFICIARY ACCOUNT NUMBER | IRT + IFS C  | Documents       | 16122017             |                  |          |          |      |                |       |            | DE | CR   | 2100.00 |
| 12 | BENEFICIARY ACCOUNT NUMBER | IRT + IFS C  |                 | Docs                 |                  |          |          |      |                |       | <u>p</u> i | DE | CR   | 2100.00 |
| 13 | BENEFICIARY ACCOUNT NUMBER | IRT + IFS C  |                 | pdf2doc              |                  |          |          |      |                |       |            | DE | CR   | 2100.00 |
| 14 | BENEFICIARY ACCOUNT NUMBER | IRT + IFS C  | Desktop         | unclaimed            |                  |          |          |      |                |       |            | DE | CR   | 2100.00 |
| 15 | BENEFICIARY ACCOUNT NUMBER | IRT + IFS C  |                 | UnclaimedNov17       |                  |          |          |      |                |       |            | DE | CR   | 2100.00 |
| 16 | BENEFICIARY ACCOUNT NUMBER | IRT + IFS C  |                 | E bugs-2017-10-03 (1 | .)               |          |          |      |                |       |            | DE | CR   | 2100.00 |
| 17 |                            |              |                 |                      |                  |          |          |      |                |       |            |    |      |         |
| 18 |                            |              | My Documents    |                      |                  |          |          |      |                |       |            |    |      |         |
| 19 |                            |              |                 |                      |                  |          |          |      |                |       |            |    |      |         |
| 20 |                            |              |                 |                      |                  |          |          |      |                |       | - II-      |    |      |         |
| 21 |                            |              |                 |                      |                  |          |          |      |                |       | - II-      |    |      |         |
| 22 |                            |              | My Computer     |                      |                  |          |          |      |                |       |            |    |      |         |
| 23 |                            |              |                 |                      |                  |          |          |      |                |       |            |    |      |         |
| 24 |                            |              |                 |                      | August 1 au      |          |          |      |                |       |            |    |      |         |
| 25 |                            |              |                 | File name:           | NEFIsalaryhle    | upload   |          |      | ×              | Save  |            |    |      |         |
| 26 |                            |              | My Network      | Save as type:        | Text CSV (.csv   | 4        |          |      | ~              | Canc  | el         |    |      |         |
| 27 |                            |              |                 |                      |                  |          |          |      |                |       |            |    |      |         |
| 28 |                            |              |                 |                      | 🔽 Automatic fi   | e name e | extensio | n    |                |       |            |    |      |         |
| 29 |                            |              |                 |                      | Save with p      | assword  |          |      |                |       |            |    |      |         |
| 30 |                            |              |                 |                      | C di Ghas ant    | tinan    |          |      |                |       |            |    |      |         |
| 31 |                            |              |                 |                      | E alt ritter set | ungs     |          |      |                |       |            |    |      |         |

Step 3:

|    | A                          | В                              | С                         |              | DE                | F               | G        | Н    | I       |
|----|----------------------------|--------------------------------|---------------------------|--------------|-------------------|-----------------|----------|------|---------|
| 1  | BENEFICIARY ACCOUNT NUMBER | [RT + IFS CODE FIRST 4 DIGITS] | IFS CODE LAST 6D          | DIGITS (IN   | IRI EMP_NAME      | E [PARTICULARS] | IFS CODE | [CR] | 2100.00 |
| 2  | BENEFICIARY ACCOUNT NUMBER | [RT + IFS CODE FIRST 4 DIGITS] | IFS CODE LAST 6D          | DIGITS IN    | IRI EMP_NAME      | E [PARTICULARS] | IFS CODE | [CR] | 2100.00 |
| 3  | BENEFICIARY ACCOUNT NUMBER | [RT + IFS CODE FIRST 4 DIGITS] | IFS CODE LAST 6D          | DIGITS IN    | IRI EMP_NAME      | E [PARTICULARS] | IFS CODE | [CR] | 2100.00 |
| 4  | BENEFICIARY ACCOUNT NUMBER | [RT + IFS CODE FIRST 4 DIGITS] | IFS CODE LAST 6D          | DIGITS (IN   | IRI EMP_NAME      | E [PARTICULARS] | IFS CODE | [CR] | 2100.00 |
| 5  | BENEFICIARY ACCOUNT NUMBER | [RT + IFS CODE FIRST 4 DIGITS] | IFS CODE LAST 6D          | DIGITS IN    | IRI EMP_NAME      | E [PARTICULARS] | IFS CODE | [CR] | 2100.00 |
| 6  | BENEFICIARY ACCOUNT NUMBER | [RT + IFS CODE FIRST 4 DIGITS] | IFS CODE LAST 6D          | DIGITS IN    | IRI EMP_NAM       | E [PARTICULARS] | IFS CODE | [CR] | 2100.00 |
| 7  | BENEFICIARY ACCOUNT NUMBER | [RT + IFS CODE FIRST 4 DIGITS] | IFS CODE LAST 6D          | DIGITS IN    | IRI EMP_NAME      | E [PARTICULARS] | IFS CODE | [CR] | 2100.00 |
| 8  | BENEFICIARY ACCOUNT NUMBER | [RT + IFS CODE FIRST 4 DIGITS] | IFS CODE LAST 6D          | DIGITS IN    | IRI EMP_NAME      | E [PARTICULARS] | IFS CODE | [CR] | 2100.00 |
| 9  | BENEFICIARY ACCOUNT NUMBER | IRT + IFS CODE FIRST 4 DIG     | art Taxt File             |              |                   |                 |          | CRI  | 2100.00 |
| 10 | BENEFICIARY ACCOUNT NUMBER | IRT + IFS CODE FIRST 4 DIG     | ort fext rite             |              |                   |                 |          | CRI  | 2100.00 |
| 11 | BENEFICIARY ACCOUNT NUMBER | IRT + IFS CODE FIRST 4 DIG Fie | d options                 |              |                   |                 | or       | CRI  | 2100.00 |
| 12 | BENEFICIARY ACCOUNT NUMBER | IRT + IFS CODE FIRST 4 DIG     | Character set             | Vestern Euro | pe (Windows-1252) | WinLatin 1) 🔽 🕓 |          | CRI  | 2100.00 |
| 13 | BENEFICIARY ACCOUNT NUMBER | IRT + IFS CODE FIRST 4 DIG     |                           |              |                   |                 | Cancel   | CR   | 2100.00 |
| 14 | BENEFICIARY ACCOUNT NUMBER | IRT + IFS CODE FIRST 4 DIG     | Eield delimiter           |              |                   | × _             |          | CRI  | 2100.00 |
| 15 | BENEFICIARY ACCOUNT NUMBER | IRT + IFS CODE FIRST 4 DIG     | Text delimiter            |              |                   | ¥               | Help     | CR   | 2100.00 |
| 16 | BENEFICIARY ACCOUNT NUMBER | IRT + IFS CODE FIRST 4 DIG     |                           |              |                   |                 |          | CRI  | 2100.00 |
| 17 |                            |                                | Quote all text cells      |              |                   |                 |          |      |         |
| 18 |                            |                                | 🔽 Save cell content as sh | hown         |                   |                 |          |      |         |
| 19 |                            |                                | - Eived colump width      |              |                   |                 |          |      |         |
| 20 |                            |                                |                           |              |                   |                 |          |      |         |
| 21 |                            |                                |                           |              |                   |                 |          | 1    |         |
|    |                            |                                |                           |              |                   |                 |          |      |         |

### Step 4:

| NEFTsalaryfileu | pload.csv * |        |      |       |      |       |   |        |     |      |      |         |     |      |       |      |         |       |      |    |      |      |
|-----------------|-------------|--------|------|-------|------|-------|---|--------|-----|------|------|---------|-----|------|-------|------|---------|-------|------|----|------|------|
| BENEFICIARY     | ACCOUNT     | NUMBER | RT - | - IFS | CODE | FIRST | 4 | DIGITS | IFS | CODE | LAST | 6DIGITS | INR | EMP  | NAME  | PART | ICULAR: | 3 IFS | CODE | CR | 2100 | . 00 |
| BENEFICIARY     | ACCOUNT     | NUMBER | RT - | - IFS | CODE | FIRST | 4 | DIGITS | IFS | CODE | LAST | 6DIGITS | INR | EMP  | NAME  | PART | ICULAR: | 6 IFS | CODE | CR | 2100 | . 00 |
| BENEFICIARY     | ACCOUNT     | NUMBER | RT + | - IFS | CODE | FIRST | 4 | DIGITS | IFS | CODE | LAST | 6DIGITS | INR | EMP  | NAME  | PART | ICULAR: | 5 IFS | CODE | CR | 2100 | .00  |
| BENEFICIARY     | ACCOUNT     | NUMBER | RT + | - IFS | CODE | FIRST | 4 | DIGITS | IFS | CODE | LAST | 6DIGITS | INR | EMP_ | NAME  | PART | ICULAR: | 5 IFS | CODE | CR | 2100 | .00  |
| BENEFICIARY     | ACCOUNT     | NUMBER | RT + | - IFS | CODE | FIRST | 4 | DIGITS | IFS | CODE | LAST | 6DIGITS | INR | EMP  | NAME  | PART | ICULAR: | 5 IFS | CODE | CR | 2100 | .00  |
| BENEFICIARY     | ACCOUNT     | NUMBER | RT + | - IFS | CODE | FIRST | 4 | DIGITS | IFS | CODE | LAST | 6DIGITS | INR | EMP_ | NAME  | PART | ICULAR: | 5 IFS | CODE | CR | 2100 | .00  |
| BENEFICIARY     | ACCOUNT     | NUMBER | RT + | - IFS | CODE | FIRST | 4 | DIGITS | IFS | CODE | LAST | 6DIGITS | INR | EMP  | NAME  | PART | ICULAR: | 5 IFS | CODE | CR | 2100 | .00  |
| BENEFICIARY     | ACCOUNT     | NUMBER | RT + | - IFS | CODE | FIRST | 4 | DIGITS | IFS | CODE | LAST | 6DIGITS | INR | EMP_ | NAME  | PART | ICULAR: | 5 IFS | CODE | CR | 2100 | .00  |
| BENEFICIARY     | ACCOUNT     | NUMBER | RT + | - IFS | CODE | FIRST | 4 | DIGITS | IFS | CODE | LAST | 6DIGITS | INR | EMP  | NAME  | PART | ICULAR: | 5 IFS | CODE | CR | 2100 | .00  |
| BENEFICIARY     | ACCOUNT     | NUMBER | RT + | - IFS | CODE | FIRST | 4 | DIGITS | IFS | CODE | LAST | 6DIGITS | INR | EMP_ | NAME  | PART | ICULAR: | 5 IFS | CODE | CR | 2100 | .00  |
| BENEFICIARY     | ACCOUNT     | NUMBER | RT + | - IFS | CODE | FIRST | 4 | DIGITS | IFS | CODE | LAST | 6DIGITS | INR | EMP  | NAME  | PART | ICULAR: | 5 IFS | CODE | CR | 2100 | .00  |
| BENEFICIARY     | ACCOUNT     | NUMBER | RT + | - IFS | CODE | FIRST | 4 | DIGITS | IFS | CODE | LAST | 6DIGITS | INR | EMP_ | NAME  | PART | ICULAR: | 5 IFS | CODE | CR | 2100 | .00  |
| BENEFICIARY     | ACCOUNT     | NUMBER | RT + | - IFS | CODE | FIRST | 4 | DIGITS | IFS | CODE | LAST | 6DIGITS | INR | EMP_ | _NAME | PART | ICULAR: | 5 IFS | CODE | CR | 2100 | .00  |
| BENEFICIARY     | ACCOUNT     | NUMBER | RT + | - IFS | CODE | FIRST | 4 | DIGITS | IFS | CODE | LAST | 6DIGITS | INR | EMP_ | NAME  | PART | ICULAR: | 6 IFS | CODE | CR | 2100 | .00  |
| BENEFICIARY     | ACCOUNT     | NUMBER | RT + | - IFS | CODE | FIRST | 4 | DIGITS | IFS | CODE | LAST | 6DIGITS | INR | EMP_ | _NAME | PART | ICULAR: | 5 IFS | CODE | CR | 2100 | .00  |
| BENEFICIARY     | ACCOUNT     | NUMBER | RT + | - IFS | CODE | FIRST | 4 | DIGITS | IFS | CODE | LAST | 6DIGITS | INR | EMP_ | NAME  | PART | ICULAR: | 6 IFS | CODE | CR | 2100 | .00  |
|                 |             |        |      |       |      |       |   |        |     |      |      |         |     |      |       |      |         |       |      |    |      |      |
|                 |             |        |      |       |      |       |   |        |     |      |      |         |     |      |       |      |         |       |      |    |      |      |

#### 8. GST Payment

# GST Payment Through KBL Money Click Internet Banking :

<complex-block><complex-block><text>

Open Home page of GST portal www.gst.gov.in to create challan and generate CPIN

Login to GST portal using your user id and password

|                  |             |               |                            |                      |                                    |                         | Skip to Main Conten               | it 🛈 A* A' |
|------------------|-------------|---------------|----------------------------|----------------------|------------------------------------|-------------------------|-----------------------------------|------------|
| 🚊 Goo            | ds and S    | ervices       | Тах                        |                      |                                    |                         |                                   | +0 Login   |
| Home             | Services +  | GST Law       | Downloads -                | Search Taxpaye       | er 🔹 Help 🔹                        | e-Way Bill System       |                                   |            |
| Home Login       |             |               |                            |                      |                                    |                         |                                   |            |
|                  |             | Lo            | gin                        |                      |                                    |                         |                                   |            |
|                  |             | Use           | mama •                     |                      | • indicate                         | s mandatory fields      |                                   |            |
|                  |             | E             | nter Username              |                      |                                    |                         |                                   |            |
|                  |             | Pas           | sword.                     |                      |                                    |                         |                                   |            |
|                  |             | E             | nter Password              |                      |                                    |                         |                                   |            |
|                  |             |               | LOGIN                      |                      |                                    |                         |                                   |            |
|                  |             | For           | got Username               |                      |                                    | Forgot Password         |                                   |            |
|                  |             | 0 F<br>log    | 'Irst time login: I<br>in. | if you are logging I | in for the <mark>first time</mark> | e, click <u>here</u> to |                                   |            |
|                  |             |               |                            |                      |                                    |                         |                                   |            |
|                  |             |               |                            |                      |                                    |                         |                                   |            |
| About GST        | Web         | site Policies | Related                    | Sites                | нер                                |                         | Contact Us                        |            |
| GST Council Stru | icture Webs | ita Policy    | Central Bo<br>and Custo    | ard of Excise        | System Requiremer                  | nts                     | Help Desk Number:<br>0120-4888999 |            |

Click on services  $\rightarrow$  Payments  $\rightarrow$  create challan

|                                                                                             | Skip to Main Content <b>O</b> A <sup>+</sup> A <sup>-</sup> |
|---------------------------------------------------------------------------------------------|-------------------------------------------------------------|
| Goods and Services Tax                                                                      | ▲ PULSE CARE SYSTEMS ~                                      |
| Dashboard         Services •         GST Law         Search Taxpayer •         Help •       | e-Way Bill System                                           |
| Registration Ledgers Returns Payments User Services Re                                      | funds                                                       |
| <u>Create Challan</u><br>Challan History                                                    | Saved Challans                                              |
|                                                                                             | 29AAIFP5444P1ZG                                             |
| You can navigate to your chosen page through navigation pane                                | I given below View Profile 🔕                                |
| RETURN DASHBOARD > CREATE CHALLAN > VIEW NO                                                 | TICE(S) AND ORDER(S) > Quick Links                          |
|                                                                                             | Check Cash Balance                                          |
|                                                                                             | Liability ledger                                            |
|                                                                                             | Credit ledger                                               |
|                                                                                             |                                                             |
|                                                                                             |                                                             |
| © 2016-17 Goods and Services Tax Network Site Last Update                                   | ed on Designed & Developed by GSTN                          |
| Site best viewed at 1024 x 768 resolution in Internet Explorer 10+, Google Chrome 49+, Fire | fox 45+ and Safari 6+                                       |

Enter the GST payment details are required. Then click on NEFT / RTGS option and select the Bank name as KARNATKA BANK from the remitting bank drop down list and then click on Generate Challan.

| Goods and Services Tax       PRUSE CARE SYSTEMS         hboard       Services -       GST Law       Search Taxpayer -       Help -       e-Way Bill System         badd       Payment:       Create Challan       Create Challan       Challan History         create Challan       Saved Challan       Challan History       Create Challan (?)       Total (?)         create Challan       Saved Challan       Challan History       0       0       0       0         str(0005)       Interest (?)       Penalty (?)       Fees (?)       Other (?)       Total (?)       0       0       0       0       0       0       0       0       0       0       0       0       0       0       0       0       0       0       0       0       0       0       0       0       0       0       0       0       0       0       0       0       0       0       0       0       0       0       0       0       0       0       0       0       0       0       0       0       0       0       0       0       0       0       0       0       0       0       0       0       0       0       0       0       0 <th></th> <th></th> <th></th> <th></th> <th></th> <th>SI</th> <th>ap to Main Content O A<sup>+</sup> A<sup>+</sup></th> <th></th>                                                                                                    |                        |                |                      |                        |               | SI              | ap to Main Content O A <sup>+</sup> A <sup>+</sup> |  |
|----------------------------------------------------------------------------------------------------|------------------------|----------------|----------------------|------------------------|---------------|-----------------|----------------------------------------------------|--|
| Services •         GST Law         Search Taxpayer •         Help •         e-Way Bill System           board > Payment : Create Challan         Saved Challan         Challan History           Create Challan         Saved Challan         Challan History           xt Liability         Tax (?)         Interest (?)         Penalty (?)         Fees (?)         Other (?)         Total (?)           GST(0005)                                                                                                    | Goods ar               | id Service     | es Tax               |                        |               |                 | PULSE CARE SYSTEMS ~                               |  |
| create Challan Saved Challan   Create Challan Saved Challan   x Llability     Tax (?) Interest (?)   Penalty (?) Fees (?)   otal (?)   GST(0005)   SST(0006)   SST(0006)   SST(000                                                                                                    | shboard Servic         | es 🔹 GST Law   | Search Taxpayer 🗸    | Help <del>-</del> e-Wa | y Bill System |                 |                                                    |  |
| Create Challan       Saved Challan       Challan History         It Lability       Interest (?)       Penality (?)       Fees (?)       Other (?)       Total (?)         GST(0005)       Interest (?)       Penality (?)       Fees (?)       Other (?)       Total (?)         GST(0006)       Interest (?)       Penality (?)       Fees (?)       Other (?)       Total (?)         GST(0006)       Interest (?)       Interest (?)       Interest (?)       Interest (?)       Interest (?)         armataka<br>GST(0006)       Interest (?)       Interest (?)       Interest (?)       Interest (?)       Interest (?)         authors       ?       Interest (?)       Interest (?)       Interest (?)       Interest (?)         Imataka<br>SG(0006)       Interest (?)       Interest (?)       Interest (?)       Interest (?)       Interest (?)         Imataka<br>SG(0006)       Interest (?)       Interest (?)       Interest (?)       Interest (?)       Interest (?)         Imataka<br>SG(0006)       Interest (?)       Interest (?)       Interest (?)       Interest (?)       Interest (?)         Imataka United Signameena Banka       Interest (?)       Interest (?)       Interest (?)       Interest (?)       Interest (?)         Imataka United Signameena Banka       Interest                                                                                                    | poard > Payment > (    | Create Challan |                      |                        |               |                 | 🛛 English                                          |  |
| x Liability          Tax ( ?)       Interest ( ?)       Penalty ( ?)       Fees ( ?)       Other ( ?)       Total ( ?)         GST(0005)       Interest ( ?)       Penalty ( ?)       Fees ( ?)       Other ( ?)       Total ( ?)         SST(0008)       Interest ( ?)       Penalty ( ?)       Fees ( ?)       Other ( ?)       Total ( ?)         SST(0008)       Interest ( ?)       Interest ( ?)       Interest ( ?)       Interest ( ?)       Interest ( ?)         SST(0008)       Interest ( ?)       Interest ( ?)       Interest ( ?)       Interest ( ?)       Interest ( ?)         armataka<br>GST(0006)       Interest ( ?)       Interest ( ?)       Interest ( ?)       Interest ( ?)       Interest ( ?)         armataka<br>GST(0006)       Interest ( ?)       Interest ( ?)       Interest ( ?)       Interest ( ?)       Interest ( ?)         otal Challan Amount:       ? 0       Interest ( ?)       Interest ( ?)       Interest ( ?)       Interest ( ?)         yment Modes*       Interest ( ?)       Interest ( ?)       Interest ( ?)       Interest ( ?)       Interest ( ?)         a NET//RTGS       VANATAKA VIKAS GRAMEENA BANK       Interest ( ?)       Interest ( ?)       Interest ( ?)                                                                                                    | Create Challan         |                | Saved Cl             | nallan                 |               | Challan History |                                                    |  |
| Tax (?)       Interest (?)       Penalty (?)       Fees (?)       Other (?)       Total (?)         GST(0005)       0       0       0       0       0         GST(0008)       0       0       0       0       0         EES(0009)       0       0       0       0       0         iarnataka<br>GGST(0006)       0       0       0       0       0         iarnataka<br>GGST(0006)       0       0       0       0       0         ial Challan Amount:       ? 0       0       0       0       0         iotal Challan Amount:       ? 0       0       0       0       0         iotal Challan Amount (In Words):          0       0         ayment Modes*                                                                                                    | ax Liability           |                |                      |                        |               |                 |                                                    |  |
| GST (0005)   (GST (0005))   (GST (0006))   (GST (0006))                                                                                                    | in Liability           | Tax (₹)        | Interest (₹)         | Penalty (₹)            | Fees (₹)      | Other (₹)       | Total (₹)                                          |  |
| GST(0008)  GST(0008)  GST(0009)  GST(0009)  GST(0006)  GST(0006) | GST(0005)              |                |                      |                        |               |                 | 0                                                  |  |
| ESS(0009) O O O O O O O O O O O O O O O O O O O                                                                                                    | GST(0008)              |                |                      |                        |               |                 | 0                                                  |  |
| carnataka   cGST(0006)   otal Challan Amount:   e 0   otal Challan Amount (In Words):                                                                                                    | ESS(0009)              |                |                      |                        |               |                 | 0                                                  |  |
| total Challan Amount: <ul> <li>0</li> </ul> ayment Modes*   E: Payment <ul> <li>KARBI</li> <li>KARBI</li> <li>KARNATAKA BANK LIMITED</li> <li>KARNATAKA YIKAS GRAMEENA BANK</li> </ul>                                                                                                    | (arnataka<br>GST(0006) |                |                      |                        |               |                 | 0                                                  |  |
| ayment Modes*  E -Payment Over The Counter  NeFT/RTGS  KARNATAKA BANK LIMITED KARNATAKA UKAS GRAMEENA BANK                                                                                                    | otal Challan Amou      | nt:            | ₹0                   |                        |               |                 |                                                    |  |
| ayment Modes•  E-Payment  Over The Counter  KARBI KARNATAKA BANK LIMITED KARNATAKA VIKAS GRAMEENA BANK                                                                                                    | otal Challan Amou      | nt (In Words): |                      |                        |               |                 |                                                    |  |
| E-Payment     Remitting Bank*     KARB     KARB     KARNATAKA BANK LIMITED     KARNATAKA VIKAS GRAMEENA BANK                                                                                                    | ayment Modes•          |                |                      |                        |               |                 |                                                    |  |
| COUNTER     COUNTER     KARNATAKA BANK LIMITED     KARNATAKA VIKAS GRAMEENA BANK                                                                                                    | 🚍 E-Payment            | A C            | Remitting Bank•      |                        |               |                 |                                                    |  |
| NEFT/RTGS     KARNATAKA VIKAS GRAMEENA BANK                                                                                                    | Over The Counter       | r              | KARNATAKA BANK LIMIT | ED                     |               |                 |                                                    |  |
|                                                                                                    | NEFT/RTGS              | × .            | KARNATAKA VIKAS GRA  | MEENA BANK             |               |                 |                                                    |  |

Login to MoneyClick , Retalil or Corporate Internet Banking service

Please go to Transactions: Funds Transfer  $\rightarrow$  Transfer(Self/Within Bank/RTGS/NEFT/GST **Payment**) and click on the link shown in the image

| A Kornotoko Bonk | - Da         | ashboard  | - Accounts  | Transactions               | ≣        | Recharge       | ς.            | ወ       |
|------------------|--------------|-----------|-------------|----------------------------|----------|----------------|---------------|---------|
|                  | 😓 General Se | ervices 🖂 | Message Cen | Inflate Funds Transfer     | •        | > initiate Fun | nds Transfer  |         |
|                  |              |           |             | Inquire Payments           | ۲        | > Funds Tran   | nsfer To Loan | Account |
|                  |              |           |             | Initiate Payments          | ۲        | > Temple cha   | arity         |         |
|                  |              |           |             | Transaction Support Servic | es 🕨     | > Fund Trans   | ster All      |         |
|                  |              |           |             | Government and Tax Paym    | ients (> | SST Paym       | ient          |         |
|                  |              |           |             |                            |          |                |               |         |
|                  |              |           |             |                            |          |                |               |         |
|                  |              |           |             |                            |          |                |               |         |
|                  | 314          |           |             |                            |          |                |               |         |
|                  | 15           |           |             |                            |          |                |               |         |
|                  |              |           |             |                            |          |                |               |         |
|                  |              |           |             |                            |          |                |               |         |

Enter all the mandatory fields indicated below and click on 'Continue' Button to proceed next step of funds transfer.

| Pay From Account"<br>Select | -                    |                               |                                  |
|-----------------------------|----------------------|-------------------------------|----------------------------------|
|                             |                      |                               |                                  |
| Adhoc Payee Name*           |                      |                               | Account Number Generated From G5 |
| GST                         | -                    |                               |                                  |
|                             | Enter CP<br>Generate | IN Number<br>ed From GST Site |                                  |
| Confirm Account Numbe       |                      | Street to an orrest of the    | Network and Bunk Identifier'     |
|                             | 500000               |                               |                                  |
| Amount (INR)*               |                      |                               | Purpose                          |
| 100.00                      |                      |                               | GSI Payment                      |
| Transaction Date (dd/MM     | Verve)               |                               |                                  |
|                             |                      |                               |                                  |

51

After clicking on the continue button Payment Confirmation screen will appear. In that screen

enter the transaction & One Time Password in that appropriate place and click on '**Confirm Payment** 'Button.

|           | Pay From Account:                                           | Nickname:<br>GST Payment    |
|-----------|-------------------------------------------------------------|-----------------------------|
|           | Amount:<br>INR 100.00                                       | Frequency Type:<br>One Time |
|           | Payment Date:                                               | Purpose:<br>GST Payment     |
|           | Total Amount:<br>INR 100.00                                 |                             |
|           | Remarks                                                     |                             |
| Confirmat | tion Details ansaction Password* Enter Transaction Password | One Time Password*          |

On completion of transaction Cyber Receipt appears as below .User can download the same from below '**Download Details As**' field in various format.

|                      | · Agricola David.   |
|----------------------|---------------------|
| 10463559             |                     |
| Pay From Account:    | Nickname:           |
| Debit Account Number | GST                 |
| UTR Number           | Amount              |
| KARBN18030845324     | INR 100.00          |
| Purpose:             | Transaction Status: |
| GST Payment          | Success             |
|                      |                     |

Retrival and Linking Process of Challan in GST Website

Link UTR number with CPIN.(Post Fund Transfer)

Step I:

|           |                                                                                                    |                             |                | Slap to Male Centern | • • * * |
|-----------|----------------------------------------------------------------------------------------------------|-----------------------------|----------------|----------------------|---------|
| <b>\$</b> | Goods and Services Tax                                                                                      |                             |                |                      |         |
| Dash      | hboard Services -                                                                                           | Notifications & Circulars + | Acts & Rules - |                      |         |
| Hom<br>Pa | ie - Services - Payments<br>ayments Quick Links<br>- Create Chilton<br>- Treate Chilton<br>- Martin History |                             |                |                      |         |

#### Step II

| Dashboard Servic      | es + Notifications & Circu   | iars • Acts & Rule | 5 *       |             |                              |                           |
|-----------------------|------------------------------|--------------------|-----------|-------------|------------------------------|---------------------------|
| Dashboard / Payment / | Challan History              |                    |           |             |                              | O Engl                    |
| Create Challan        |                              | Saved Challan      |           | c           | hallan History               |                           |
| Search By CPIN        | Search By Date               |                    |           |             |                              |                           |
| C014                  |                              |                    |           |             | 12                           | ndicates mandatory fields |
| Enter Criss           | SEARCH                       | •)                 |           |             |                              |                           |
| CPIN :                | Created On                   | Amount (?) :       | Mode      | Expiry Date | Deposit Date :               | Deposit Status            |
|                       | 09/08/2017 10:49:36          | 100                | NEFT/RTGS | 24/08/2017  |                              | NOT PAID                  |
|                       | Click on o                   | challan            |           |             |                              |                           |
|                       | and the second second second |                    | 11        |             | and the second second second |                           |

#### Step III:

| Goods and Services Tax                                           |                       |  |  |  |
|------------------------------------------------------------------|-----------------------|--|--|--|
| Deal-board Services + Notifications & Circolars + Acts & Pules + |                       |  |  |  |
| Dashboard - Payment - Uptada UTR                                 | Q English             |  |  |  |
| LINK UTR                                                         |                       |  |  |  |
| Enter UTR* Confirm UTF                                           | n*                    |  |  |  |
|                                                                  |                       |  |  |  |
| Enter the LITR nur                                               | VIEW CHALLAN LINK UTR |  |  |  |
| Enter the official                                               |                       |  |  |  |
|                                                                  | Link UTR for          |  |  |  |
|                                                                  | transaction           |  |  |  |